# E-Gel<sup>™</sup> Power Snap Electrophoresis System USER GUIDE

E-Gel<sup>™</sup> Power Snap Electrophoresis Device and E-Gel<sup>™</sup> Power Snap Camera

For use with E-Gel<sup>™</sup>, E-Gel<sup>™</sup> EX, E-Gel<sup>™</sup> Go!, CloneWell<sup>™</sup>, and SizeSelect<sup>™</sup> agarose gels

**Catalog Numbers** G8100, G8200, G8300, G8141ST, G8142ST, G8151ST, G8152ST, G8168ST, G8162ST, G8341ST, G8342ST, G8351ST, G8352ST and A33811

Publication Number MAN0017050

Revision A.0

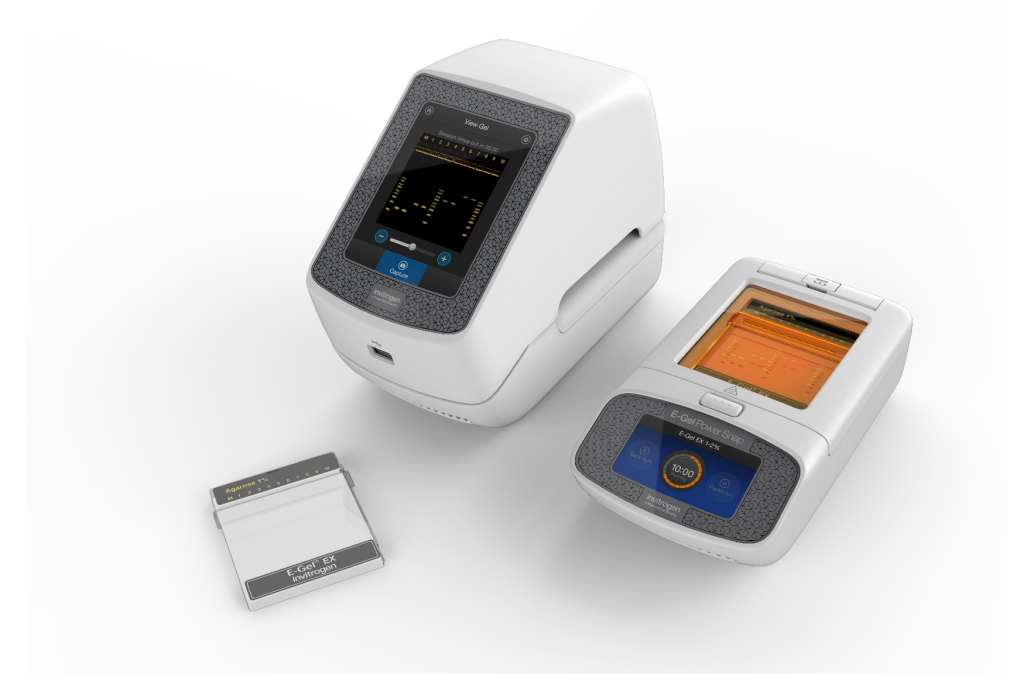

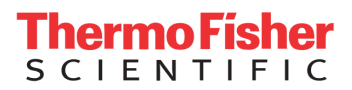

The information in this guide is subject to change without notice.

**DISCLAIMER:** TO THE EXTENT ALLOWED BY LAW, LIFE TECHNOLOGIES AND/OR ITS AFFILIATE(S) WILL NOT BE LIABLE FOR SPECIAL, INCIDENTAL, INDIRECT, PUNITIVE, MULTIPLE, OR CONSEQUENTIAL DAMAGES IN CONNECTION WITH OR ARISING FROM THIS DOCUMENT, INCLUDING YOUR USE OF IT.

#### Revision history: Revision history of Pub. No. MAN0017050

| Revision | Date             | Description   |
|----------|------------------|---------------|
| A.0      | 7 September 2017 | First version |

**Important Licensing Information:** This product may be covered by one or more Limited Use Label Licenses. By use of this product, you accept the terms and conditions of all applicable Limited Use Label Licenses.

Corporate entity: Life Technologies Corporation | Carlsbad, CA 92008 USA | Toll Free in USA 1 800 955 6288

**Trademarks:** All trademarks are the property of Thermo Fisher Scientific and its subsidiaries unless otherwise specified.

©2017 Thermo Fisher Scientific Inc. All rights reserved.

# Contents

|                                                                                                    | /                                                                          |
|----------------------------------------------------------------------------------------------------|----------------------------------------------------------------------------|
| Purpose of the guide                                                                                                    | . 7                                                                        |
| Safety                                                                                                    | . 7                                                                        |
| Product Information                                                                                                    | 8                                                                          |
| Product description                                                                                                    | . 8                                                                        |
| Features                                                                                                    | . 8                                                                        |
| Throughput                                                                                                    | . 8                                                                        |
| System components                                                                                                    | . 8                                                                        |
| Kit contents and storage                                                                                                    | . 9                                                                        |
| Upon receiving the instrument                                                                                                    | . 9                                                                        |
| Storage                                                                                                    | . 9                                                                        |
| Description of parts                                                                                                    | 10                                                                         |
| Front view                                                                                                    | 10                                                                         |
| Parts of the E-Gel $^{\scriptscriptstyle{M}}$ Power Snap Electrophoresis Device                                                                                                    | 11                                                                         |
| Parts of the E-Gel <sup>™</sup> Power Snap Camera                                                                                                    | 12                                                                         |
| User graphical interface overview                                                                                                    | 13                                                                         |
| Using the E-Gel™ Power Snap Electrophoresis Device                                                                                                    | 14                                                                         |
| Required materials                                                                                                    | 14                                                                         |
| Prepare samples                                                                                                    | 14                                                                         |
| Dilute samples containing high salt                                                                                                    | 14                                                                         |
| DNA ladder preparation guidelines                                                                                                    |                                                                            |
| DNA tadder preparation guidelines                                                                                                    | 15                                                                         |
| Prepare gel                                                                                                    | 15<br>15                                                                   |
| Prepare gel<br>Prepare E-Gel™ Go! Agarose Gel                                                                                                    | .15<br>.15<br>.16                                                          |
| Prepare gel<br>Prepare E-Gel™ Go!Agarose Gel<br>Sample loading guidelines                                                                                                    | .15<br>.15<br>.16<br>.16                                                   |
| Prepare gel<br>Prepare E-Gel™ Go! Agarose Gel<br>Sample loading guidelines<br>Load samples                                                                                                    | .15<br>.15<br>.16<br>.16<br>.16                                            |
| Prepare gel<br>Prepare E-Gel™ Go! Agarose Gel<br>Sample loading guidelines<br>Load samples<br>Run the gel                                                                                                    | .15<br>.15<br>.16<br>.16<br>.16<br>.16<br>.17                              |
| Prepare gel<br>Prepare E-Gel <sup>™</sup> Go! Agarose Gel<br>Sample loading guidelines<br>Load samples<br>Run the gel<br>Check status                                                                                                    | 15<br>15<br>16<br>16<br>16<br>17<br>18                                     |
| Prepare gel<br>Prepare E-Gel™ Go! Agarose Gel<br>Sample loading guidelines<br>Load samples<br>Run the gel<br>Check status<br>View gel                                                                                                    | 15<br>16<br>16<br>16<br>16<br>17<br>18<br>18                               |
| Prepare gel<br>Prepare E-Gel <sup>™</sup> Go! Agarose Gel<br>Sample loading guidelines<br>Load samples<br>Run the gel<br>Check status<br>View gel<br>View gel with filter lid open                                                             | .15<br>.15<br>.16<br>.16<br>.16<br>.17<br>.18<br>.18<br>.18                |
| Prepare gel<br>Prepare E-Gel <sup>™</sup> Go! Agarose Gel<br>Sample loading guidelines<br>Load samples<br>Run the gel<br>Check status<br>View gel<br>View gel with filter lid open<br>Modify a run                                             | .15<br>.15<br>.16<br>.16<br>.16<br>.16<br>.17<br>.18<br>.18<br>.18<br>.18  |
| Prepare gel<br>Prepare E-Gel <sup>™</sup> Go! Agarose Gel<br>Sample loading guidelines.<br>Load samples.<br>Run the gel.<br>Check status .<br>View gel.<br>View gel.<br>View gel with filter lid open.<br>Modify a run<br>Pause the run        | .15<br>.15<br>.16<br>.16<br>.16<br>.17<br>.18<br>.18<br>.18<br>.18<br>.18  |
| Prepare gel<br>Prepare E-Gel <sup>™</sup> Go! Agarose Gel<br>Sample loading guidelines.<br>Load samples.<br>Run the gel.<br>Check status<br>View gel<br>View gel with filter lid open<br>Modify a run<br>Pause the run<br>Cancel the run       | 15<br>16<br>16<br>16<br>16<br>16<br>18<br>18<br>18<br>18<br>18<br>18       |
| Prepare gel<br>Prepare E-Gel™ Go! Agarose Gel<br>Sample loading guidelines<br>Load samples<br>Run the gel<br>Check status<br>View gel<br>View gel with filter lid open<br>Modify a run<br>Pause the run<br>Cancel the run<br>Edit gel duration | 15<br>16<br>16<br>16<br>16<br>17<br>18<br>18<br>18<br>18<br>18<br>18<br>18 |

| Using the E-Gel™ Power Snap Camera | 20 |
|------------------------------------|----|
| General guidelines                 | 20 |
| Set up the camera                  | 20 |
| Modify camera settings             | 20 |
| Home screen                        | 20 |
| Attach the camera                  | 21 |
| Remove the camera                  | 21 |
| View gel                           | 22 |
| Capture image                      | 22 |
| Adjust capture settings            | 22 |
| Automatic image capture            | 23 |
| Cancel auto capture                | 23 |
| Export image                       | 23 |
| Export from capture screen         | 23 |
| Export from image gallery          | 23 |
| E-Gel™ CloneWell™ II gels          | 24 |
| Advantages                         | 24 |
| General guidelines                 | 24 |
| Prepare samples                    | 24 |
| Prepare gel                        | 24 |
| Load samples                       | 25 |
| Run the gel                        | 25 |
| Check status                       | 25 |
| Prepare wells                      | 25 |
| Collect DNA fragment               | 26 |
| Guidelines for estimating run time | 26 |
| Troubleshooting                    | 27 |
| E-Gel™ SizeSelect™ II gels         | 28 |
| Advantages                         |    |
| General guidelines                 |    |
| Prepare samples                    |    |
| Prepare gel                        |    |
| Load samples                       | 29 |
| Run the gel                        | 29 |
| Check status                       | 29 |
| Prepare wells                      | 29 |
| Collect DNA fragment               | 30 |
| Guidelines for estimating run time | 30 |
| Quantitation of isolated DNA       | 31 |
| Troubleshooting                    | 32 |
| Appendix A                         | 33 |
| Troubleshooting                    | 33 |

| Appendix B                                                               | 35 |
|--------------------------------------------------------------------------|----|
| System maintenance                                                       | 35 |
| Materials required                                                       | 35 |
| Cleaning                                                                 | 35 |
| Upgrade system firmware                                                  | 35 |
| Battery replacement                                                      | 36 |
| Instrument Specifications                                                | 36 |
| Instrument dimensions and specifications                                 | 36 |
| Electrical requirements                                                  | 37 |
| Environmental requirements                                               | 37 |
| Appendix C                                                               | 38 |
| E-Gel <sup>™</sup> agarose gels                                          | 38 |
| Choosing the right gel                                                   |    |
| Analytical gels                                                          |    |
| Gels for preparative gel electrophoresis in Cloning and NGS applications | 39 |
| Other available gel types for routine electrophoresis                    | 39 |
| Other available gel types for routine electrophoresis                    | 39 |
| Opening E-Gel™ cassettes                                                 | 40 |
| Gel Knife                                                                | 40 |
| Open E-Gel <sup>™</sup> EX and NGS cassettes with a Gel Knife            | 40 |
| Cleaning and storage                                                     | 40 |
| E-Gel™ Opener                                                            | 41 |
| Open the E-Gel <sup>™</sup> cassette with an E-Gel <sup>™</sup> Opener   | 41 |
| Cleaning and storage                                                     | 42 |
| E-Gel™agarose gel disposal guidelines                                    | 42 |
| Appendix D                                                               | 43 |
| Choosing the right DNA ladder                                            | 43 |
| Appendix E                                                               |    |
| Running RNA Samples on E-Gel™ EX Agarose Gels                            | 44 |
| Non-denaturing conditions                                                | 44 |
| Denaturing agents                                                        | 44 |
| Denaturing conditions                                                    |    |
| Appendix F                                                               |    |
| E-Gel™ Power Snap Blue-Light Transilluminator                            | 45 |
| Imaging E-Gels on Third Party Gel Imagers                                | 45 |
| Nucleic acid stain use in E-Gel <sup>™</sup> agarose gels                |    |
| SYBR™ Safe DNA Gel Stain                                                 | 46 |
| Safety features                                                          | 46 |
| Cloning benefits                                                         | 46 |
| -<br>Disposal                                                            | 46 |
| Spectrum                                                                 | 46 |
| Visualization                                                            | 46 |

| SYBR™ Gold II Gel Stain                       | 47 |
|-----------------------------------------------|----|
| Disposal                                      | 47 |
| Spectrum                                      | 47 |
| Visualization                                 | 47 |
| Appendix G                                    | 48 |
| Instrument starter kits                       | 48 |
| E-Gel™agarose gels                            | 49 |
| Accessory products                            | 49 |
| Accessory items                               | 49 |
| Appendix H                                    | 50 |
| Safety                                        | 50 |
| Before starting                               | 50 |
| Installing the instrument                     | 51 |
| Electromagnetic compatibility (EMC) standards | 51 |
| Class A notice                                | 51 |
| Electrical safety                             | 52 |
| Service operation requirements                | 52 |
| LED (Light-Emitting Diode)                    | 52 |
| Explanation of symbols and warnings           | 53 |
| Appendix I                                    | 54 |
| Customer and technical support                | 54 |
| Limited product warranty                      | 54 |

**Important**: Before using this product, read and understand the information in the "Safety" appendix in this document.

| Purpose of<br>the guide | This user guide contains detailed information about usage of the $E-Gel^{\mathbb{M}}$ Power Snap<br>Electrophoresis System and $E-Gel^{\mathbb{M}}$ pre-cast agarose gels. The guide is intended to supplement the<br>Quick Reference Cards for $E-Gel^{\mathbb{M}}$ products. Details for sample preparation and electrophoresis<br>conditions are included in this guide.                                                    |  |  |  |
|-------------------------|----------------------------------------------------------------------------------------------------|--|--|--|
|                         | To request Quick Reference Cards (QRCs) or for additional information, contact Technical Support, or download the appropriate QRC from <u>thermofisher.com</u> .                                                                                                    |  |  |  |
| Safety                  | Some E-Gel <sup>TM</sup> agarose gels contain ethidium bromide, a known mutagen. The concentration of ethidium bromide in each gel ranges from 0.1 to $0.3 \mu\text{g/mL}$ . All E-Gel <sup>TM</sup> agarose gels contain 0.055% Proclin added as a preservative. Each gel is provided in a sealed package to protect users from exposure. As a precaution, always wear gloves and protective clothing when handling the gels. |  |  |  |
|                         | <ul> <li>Dispose of used E-Gel<sup>™</sup> agarose gels containing ethidium bromide, E-Gel<sup>™</sup> EX, and<br/>E-Gel<sup>™</sup> SizeSelect<sup>™</sup> Agarose Gels as hazardous waste.</li> </ul>                                                                                                    |  |  |  |
|                         | • Avoid overexposure of skin and eyes when using UV light with third party devices.                                                                                                    |  |  |  |
|                         | • Avoid overexposure of eyes when using intense blue light.                                                                                                    |  |  |  |

• Avoid touching the gel during electrophoresis.

# **Product Information**

## **Product description**

The E-Gel<sup>™</sup> Power Snap Electrophoresis System is designed to produce a fast and convenient DNA agarose gel electrophoresis and documentation workflow.

The E-Gel<sup>™</sup> Power Snap Electrophoresis System is composed of two units:

The **E-Gel<sup>TM</sup> Power Snap Electrophoresis Device** consists of a power supply, blue light transilluminator, and amber filter to enable gel separation and real-time sample tracking of samples in  $\text{E-Gel}^{\text{TM}}$  agarose gels pre-stained with  $\text{SYBR}^{\text{TM}}$  Safe or  $\text{SYBR}^{\text{TM}}$  Gold II DNA stains. The device is pre-programmed with protocols for each type of available  $\text{E-Gel}^{\text{TM}}$  agarose gel.

The **E-Gel<sup>TM</sup> Power Snap Electrophoresis Camera** is a seamlessly integrated part of the E-Gel<sup>TM</sup> Power Snap Electrophoresis System. The cable-free, high-resolution digital camera is designed for rapid imaging and documentation of  $\text{E-Gel}^{TM}$  agarose gels. Camera functions include real-time view, automatic capture, and image adjustment features.

The system is optimized for use with  $E-Gel^{TM} EX$ ,  $E-Gel^{TM} SYBR$  Safe,  $E-Gel^{TM} Go!$ ,  $E-Gel^{TM} CloneWell^{TM}$  II, and  $E-Gel^{TM} SizeSelect^{TM}$  II gels but is fully compatible with ethidium bromide stained  $E-Gel^{TM} Single$  Comb and Double Comb agarose gel cassettes.

| Features • | Fast DNA | separation in as little as 10 minutes with E-G | el™ EX Agarose Gels |
|------------|----------|------------------------------------------------|---------------------|
|------------|----------|------------------------------------------------|---------------------|

- Real-time sample view for instant analysis and run control
- Quick gel image documentation with E-Gel<sup>™</sup> Power Snap Camera
- Dry pre-cast gels no need for gel preparation
- **Throughput** The E-Gel<sup>™</sup> Power Snap Electrophoresis System is used with routine throughput E-Gel<sup>™</sup> agarose gels (1–12 DNA samples per gel) or very low throughput E-Gel<sup>™</sup> Go! agarose gels (1–4 DNA samples per gel).

The 48- and 96-well format high-throughput E-Gel<sup>TM</sup> agarose gels are used with the E-Gel<sup>TM</sup> e-Base<sup>TM</sup> Electrophoresis System, which must be acquired separately. To learn more about high-throughput E-Gel<sup>TM</sup> agarose gel electrophoresis visit www.thermofisher.com/egel.

SystemThe E-Gel™ Power Snap Electrophoresis System consists of:componentsE-Gel™ Power Snap Electrophoresis Device

E-Gel<sup>™</sup> Power Snap Electrophoresis Camera (requires E-Gel<sup>™</sup> Power Snap Electrophoresis Device)

## Kit contents and storage

Depending on the ordered catalog number the product will arrive with following components:

| Component                                                          | G8100  | G8200  | G8300  |
|--------------------------------------------------------------------|--------|--------|--------|
| E-Gel <sup>™</sup> Power Snap Electrophoresis Device               | 1 each | _      | 1 each |
| E-Gel <sup>™</sup> Power Snap Camera <sup>[1]</sup>                | _      | 1 each | 1 each |
| E-Gel™ Go! Adapter for E-Gel™ Power Snap Electrophoresis<br>Device | 1 each | -      | 1 each |
| Power cord with adaptor                                            | 1 each | _      | 1 each |
| Safe Imager™Viewing Glasses (Cat. No. S37103)                      | 1 each | _      | 1 each |

<sup>[1]</sup> Requires E-Gel<sup>™</sup> Power Snap Electrophoresis Device

Upon<br/>receiving<br/>the<br/>instrumentThe E-Gel™ Power Snap Electrophoresis Device and E-Gel™ Power Snap Camera are shipped at<br/>room temperature.<br/>Examine the unit carefully for any damage incurred during transit. File any damage claims with<br/>the carrier. The warranty does not cover in-transit damage.

Storage

#### E-Gel<sup>™</sup> Power Snap Electrophoresis Device

- Store the devices at room temperature.
- Do not store or use the electrophoresis bases at 4°C.

#### E-Gel<sup>™</sup> agarose gels

- Store E-Gel<sup>™</sup> pre-cast gels at room temperature.
- Do not allow the temperature to drop below 4°C or rise above 40°C.
- Gels are guaranteed to be stable for at least 2 to 6 months upon receipt. Refer to the expiration date printed on the packaging of your E-Gel<sup>™</sup> agarose gel.
  - $E-Gel^{^{\mathrm{TM}}}$  gels are stable for at least 6 months
  - E-Gel<sup>TM</sup> EX and E-Gel<sup>TM</sup> SizeSelect<sup>TM</sup> are stable for at least 3 months
  - E-Gel<sup>TM</sup> with SYBR<sup>TM</sup> Safe are stable for at least 2 months.

## Description of parts

### Front view

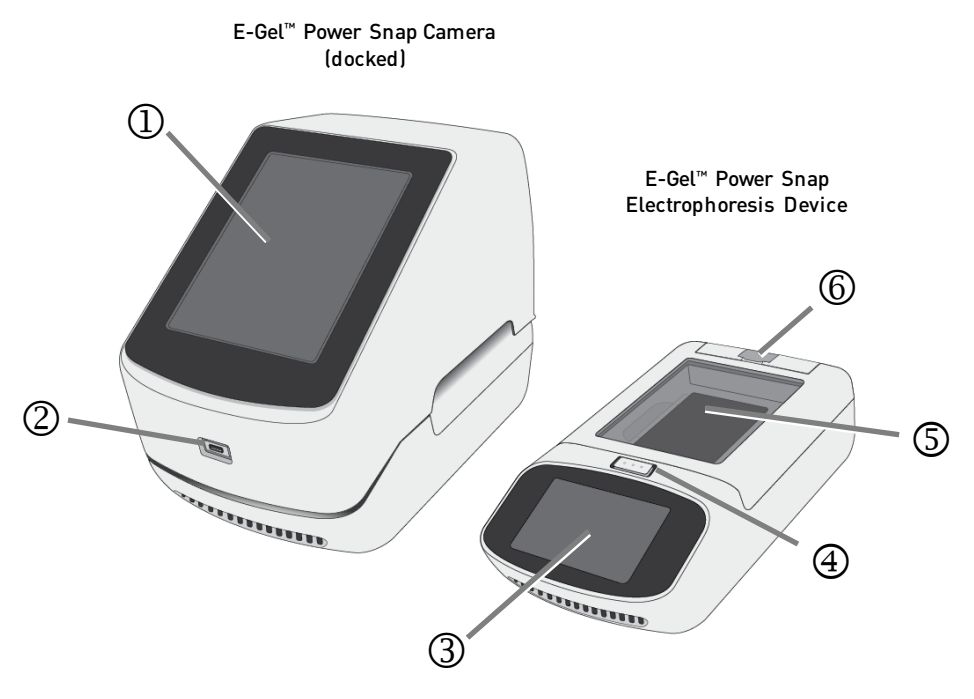

- ① Camera control touch screen
- ② USB port for image export/firmware upgrade
- **③** Electrophoresis unit control touch screen
- ④ Open button for filter lid
- S Lid with amber filter
- **©** Docking connector cover

### Parts of the E-Gel<sup>™</sup> Power Snap Electrophoresis Device

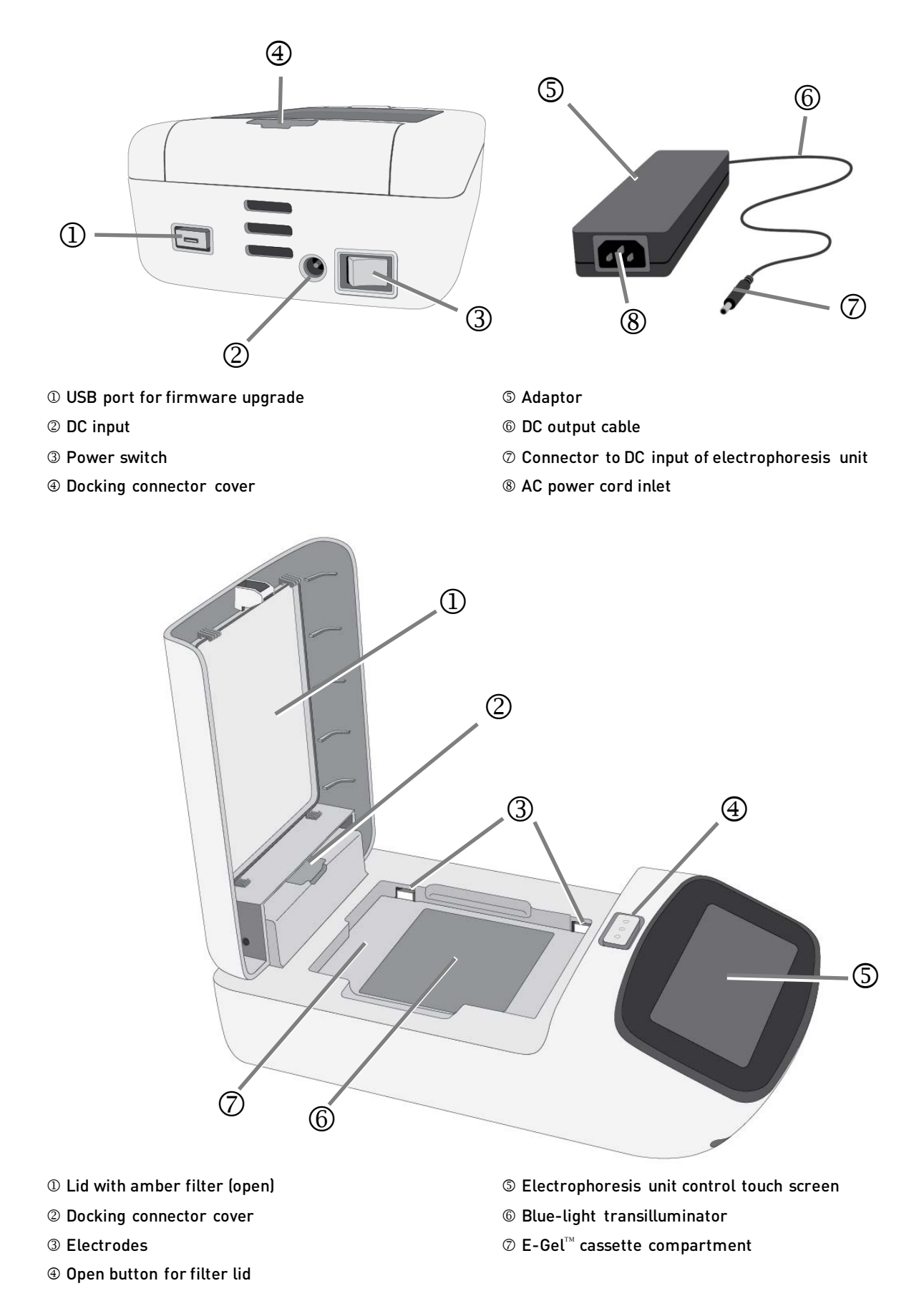

## Parts of the E-Gel<sup>™</sup> Power Snap Camera

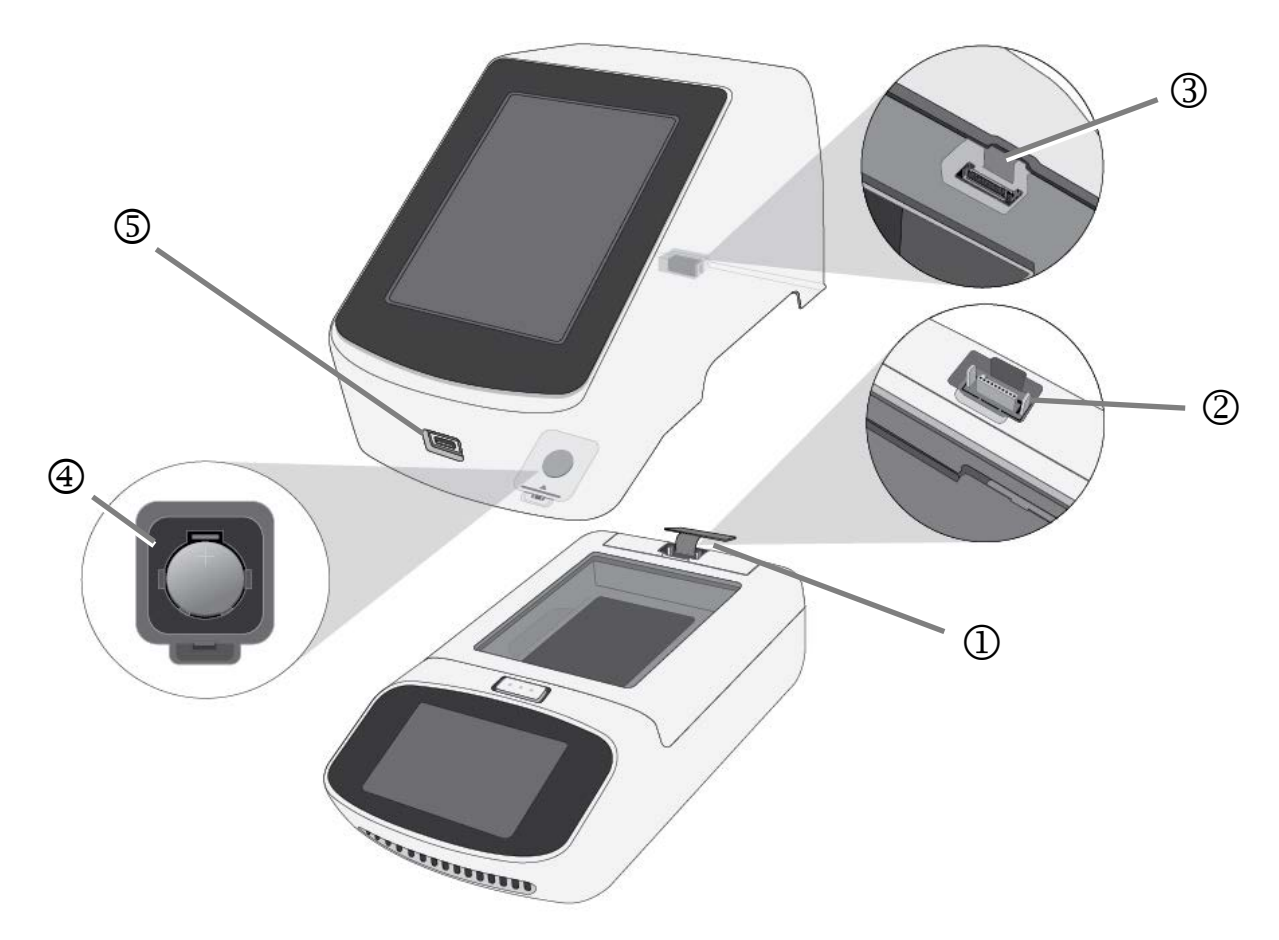

- ① Docking connector cover (open)
- ② Docking connector
- ③ Camera connector
- ④ Battery compartment
- $\ensuremath{\mathbb{S}}$  USB port for image export/firmware upgrade

### User graphical interface overview

The E-Gel<sup>™</sup> Power Snap Electrophoresis System is intuitive and easy-to-use. Both the E-Gel<sup>™</sup> Power Snap Electrophoresis Device and E-Gel<sup>™</sup> Power Snap Camera are controlled using touch screens. The following table describes common controls of the Power Snap system.

| Control                                                    | Function                                                                                                    |  |  |
|------------------------------------------------------------|----------------------------------------------------------------------------------------------------|--|--|
| E-Gel <sup>™</sup> Power Snap Electrophoresis Device contr | ols                                                                                                    |  |  |
| Set up run                                                 | Initiate gel run workflow                                                                                                    |  |  |
| 25:59<br>Running<br>Running                                | Status dial                                                                                                    |  |  |
| Back light                                                 | Switch on/off blue light transilluminator                                                                                             |  |  |
| Settings                                                   | Settings screen to access:<br>About instrument<br>Screen brightness<br>Software update<br>Service mode                                |  |  |
| UII<br>Pause run<br>Resume                                 | Pause/Resume gel run                                                                                                    |  |  |
| Run last                                                   | Run last protocol/select gel protocol                                                                                                 |  |  |
| E-Gel™ Power Snap Camera controls                          |                                                                                                    |  |  |
| 00:25:59<br>View Gel                                       | Status dial to view gel and access: <ul> <li>Capture gel image</li> <li>Edit/adjust capture settings</li> <li>Export image</li> </ul> |  |  |
| Gallery                                                    | Actions screen to Edit, Delete, or Export images     Sort images                                                                      |  |  |
| Capture                                                    | Capture gel image                                                                                                    |  |  |
|                                                            | Return to Home screen (countdown timer/view gel)                                                                                      |  |  |
|                                                            | Settings screen to access:<br>Instrument settings<br>About instrument<br>Auto capture<br>Software update<br>Service mode              |  |  |

# Using the E-Gel<sup>™</sup> Power Snap Electrophoresis Device

This section provides instructions for performing electrophores is using the E-Gel  $^{\rm \tiny M}$  Power Snap Electrophores is Device.

For specific protocols describing the use of **E-Gel<sup>™</sup> CloneWell<sup>™</sup> II Agarose Gels**, see page 24. For specific protocols describing the use of **E-Gel<sup>™</sup> SizeSelect<sup>™</sup> II Agarose Gels**, see page 28.

## **Required materials**

For electrophoresis:

- E-Gel<sup>™</sup> Power Snap Electrophoresis Device
- Safe Imager<sup>™</sup> Viewing Glasses (included)
- DNA sample
- E-Gel<sup>™</sup> agarose gel cassette (see **Choosing the right gel**, page 38).
- E-Gel<sup>™</sup> DNA Ladder (see **Choosing the DNA ladder**, page 43) or other appropriate molecular weight ladder
- Optional: 1X E-Gel<sup>™</sup> Sample Loading Buffer (Cat No. 10482055)
- Optional: E-Gel<sup>™</sup> Go! Adapter for E-Gel<sup>™</sup> Power Snap Electrophoresis Device

For E-Gel<sup>™</sup> gel documentation:

- E-Gel<sup>™</sup> Power Snap Camera (Cat. No G8300), E-Gel<sup>™</sup> Imager, or other third-party imager.
- USB storage device (not included)

## **Prepare samples**

Sample preparation is critical for separation quality. Follow these guidelines for best result.

- Prepare DNA sample in deionized water or 1X E-Gel<sup>™</sup> Sample Loading Buffer.
- Use the indicated amount of DNA per well for single or multiple bands. If you are unsure how much to use, test a range of concentrations to determine the optimal concentration for your particular sample. Overloading DNA will cause poor resolution.

| Colture                          | % <b>A</b> garaga | Amount of DNA per well  |                            |  |
|----------------------------------|-------------------|-------------------------|----------------------------|--|
| Get type                         | % Agai ose        | Sample with single band | Sample with multiple bands |  |
| E COLEY                          | 1%                | 0.5–100 ng              | 250 ng                     |  |
| E-Gel EX                         | 2%, 4%            | 0.5–300 ng              | 500 ng                     |  |
| E. Calwith SYPD Safe             | 1.2%              | 3–300 ng                | 500 ng                     |  |
| E-Gel WILLI STER Sale            | 2%                | 3–500 ng                | 700 ng                     |  |
| E Colwith athidium bromida       | 0.8%, 1.2%        | 1–300 ng                | 500 ng                     |  |
| E-Gel with ethidium bromide      | 2%, 4%            | 1–500 ng                | 700 ng                     |  |
| E Col Col                        | 1%                | 1.5-40 ng               | 200 ng                     |  |
| E-001 00!                        | 2%                | 1.5–150 ng              | 500 ng                     |  |
| E-Gel <sup>™</sup> CloneWell II  | 0.8%              | 200-800 ng              | 800 ng                     |  |
| E-Gel <sup>™</sup> SizeSelect II | 2%                | 1-300 ng                | 500 ng                     |  |
| E-Gel NGS                        | 0.8%              | 20-400 ng               | 500 ng                     |  |

Dilute samples containing high salt E-Gel<sup>™</sup> EX gels are sensitive to high salt and EDTA content. Samples containing ≥50 mM NaCl, 100 mM KCl, 10 mM acetate ions, or 10 mM EDTA (i.e., certain restriction enzyme and PCR buffers) cause loss of resolution on E-Gel<sup>™</sup> agarose gels.

Dilute samples containing high salt concentration 2- to 20-fold to obtain the best results.

**r** • Dilute the ladder accordingly with deionized water or  $1X \text{ E-Gel}^{\mathbb{M}}$  Sample Loading Buffer.

### DNA ladder preparation guidelines

• Use the indicated amount of ladder per well. Overloading the ladder will result in distorted or incomplete band separation.

| E-Gel™ DNA Ladder                                | E-Gel™ EX      | E-Gel <sup>™</sup> with<br>SYBR™ Safe <sup>[1]</sup> | E-Gel™<br>CloneWell II | E-Gel™<br>SizeSelect II | E-Gel™ Go!     |
|--------------------------------------------------|----------------|------------------------------------------------------|------------------------|-------------------------|----------------|
| E-Gel <sup>™</sup> Ultra Low Range DNA<br>Ladder | 4 µL (100 ng)  | 20 µL (500 ng)                                       | —                      | -                       | -              |
| E-Gel™ 50 bp DNA Ladder                          | 2 µL (50 ng)   | 20 µL (500 ng)                                       | —                      | 2 µL (50 ng)            | 10 µL (250 ng) |
| E-Gel <sup>™</sup> 1 Kb Plus DNA Ladder          | 2 µL (50 ng)   | 20 µL (500 ng)                                       | 25 µL (625 ng)         | -                       | 10 µL (250 ng) |
| E-Gel <sup>™</sup> 1 Kb Plus Express             | 2 µL (80 ng)   | 20 µL (800 ng)                                       | 25 µL (1,000 ng)       |                         | 5 µL (200 ng)  |
| E-Gel™ Sizing DNA Ladder                         | 20 µL (40 ng)  | —                                                    | —                      | 25 µL (50 ng)           | 10 µL (20 ng)  |
| E-Gel™ Low Range<br>Quantitative DNA Ladder      | 5 µL (87.5 ng) | 10 µL (175 ng)                                       | _                      | -                       | 10 µL (175 ng) |

 ${}^{\scriptscriptstyle [1]} \, \text{or} \, E\text{-} \text{Gel}^{{}^{\scriptscriptstyle \mathrm{TM}}}$  with ethidium bromide

## Prepare gel

- 1. Remove E-Gel<sup>™</sup> agarose gel from package.
- 2. Gently remove comb from the cassette.
- 3. Load the gel into the cassette compartment, starting from the right edge.
- 4. Press down on the left side of the cassette to secure the cassette.
- 5. Load gels within 15 minutes after opening the package.

Remove comb

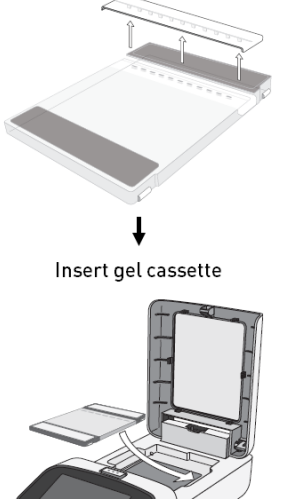

## Prepare

- E-Gel<sup>™</sup> Go! Agarose Gel
- 1. Remove E-Gel<sup>™</sup> Go! Agarose Gel from package.
- 2. Gently remove comb from the cassette.
- 3. Place the cassette into the E-Gel<sup>TM</sup> Go! Adaptor.
- 4. Load the adaptor containing the gel into the cassette compartment, starting from the right edge.
- 5. Press down on the left side of the cassette to secure the cassette.
- 6. Load gels within 15 minutes after opening the package.

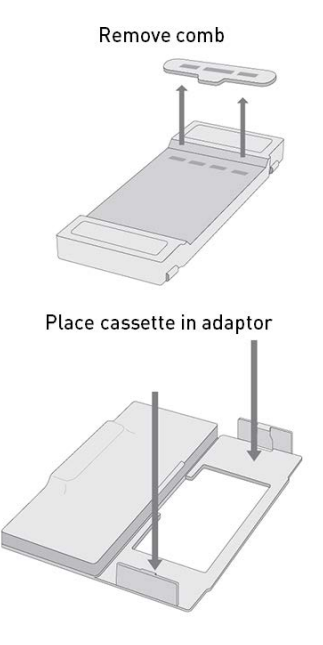

# Sample loading guidelines

- Use the recommended total loading volume for each gel type. Do not load more than recommended amount of DNA sample or ladder per well.
- Load deionized water into all empty wells.
- Keep all sample volumes uniform. If you do not have enough samples to load all the wells of the gel, load an identical volume of deionized water into any empty wells. Prepare your samples by adding E-Gel<sup>™</sup> 1X Sample Loading Buffer or deionized water to the required amount of DNA to bring the total required sample volume.
- Avoid introducing bubbles while loading. Bubbles can cause band distortion.

| Gel type                                 | Total loading volume |  |
|------------------------------------------|----------------------|--|
| E-Gel™ EX                                |                      |  |
| E-Gel™ with SYBR™ Safe                   | 20 µL                |  |
| E-Gel <sup>™</sup> with ethidium bromide |                      |  |
| E-Gel™ Go!                               | 10 µL                |  |
| E-Gel™ CloneWell II                      | 25 μL                |  |
| E-Gel™ SizeSelect II                     | 25 μL                |  |
| E-Gel™ NGS                               | 20 µL                |  |

## Load samples

- 1. Load prepared samples. Keep all sample volumes uniform.
- Load prepared DNA ladder.
   Note: Total loading volume for marker lanes in double comb E-Gel<sup>™</sup> agarose gels and E-Gel<sup>™</sup> Go! gel sample wells is 10 µL.
- 3. Load 1X E-Gel Sample Loading Buffer or deionized water in all empty wells.
- 4. Run gels within 1 minute after loading samples.

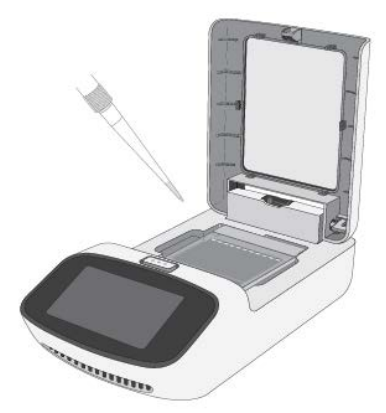

## Run the gel

- 1. **Press Set up run** to start E-Gel<sup>TM</sup> protocol selection.
- 2. **Select** the E-Gel<sup>™</sup> protocol corresponding to your gel type.

Use the up/down arrows to navigate through the menu.

3. (*Optional*) For recurring experiments, select the last used protocol.

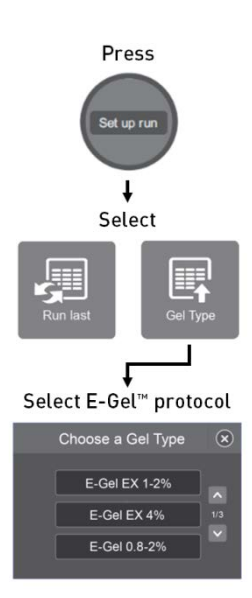

| Gel Type                                                                                       | Recommended<br>program | Default run<br>time | Maximum run<br>time |
|------------------------------------------------------------------------------------------------|------------------------|---------------------|---------------------|
| E-Gel™ EX Agarose Gel, 1% and 2%                                                               | E-Gel EX 1-2%          | 10 min              | 20 min              |
| E-Gel™ EXAgarose Gel, 4%                                                                       | E-Gel EX 4%            | 15 min              | 20 min              |
| E-Gel <sup>™</sup> Agarose Gel with SYBR <sup>™</sup> Safe,<br>1.2% and 2%                     | E-Gel 0.8-2%           | 26 min              | 40 min              |
| E-Gel <sup>™</sup> Agarose Gel with ethidium<br>bromide, 0.8%, 1.2%, and 2%                    | E-Gel 0.8-2%           | 26 min              | 40 min              |
| E-Gel™ Agarose Gel with ethidium<br>bromide, 4%                                                | E-Gel 4%               | 30 min              | 40 min              |
| E-Gel <sup>™</sup> Double Comb Agarose Gel with<br>ethidium bromide, 0.8% and 2%               | E-Gel Double Comb      | 13 min              | 20 min              |
| E-Gel™ CloneWell™ II Agarose Gel, 0.8%                                                         | CloneWell 0.8%         | 12 min              | 40 min              |
| E-Gel™ SizeSelect™ II Agarose Gel, 2%                                                          | SizeSelect 2%          | 8 min               | 20 min              |
| E-Gel™ NGS™ Agarose Gel, 0.8%                                                                  | E-Gel 0.8-2%           | 26 min              | 32 min              |
| E-Gel <sup>™</sup> Go! Agarose Gel, 1% and 2%                                                  | E-Gel Go! 1-2%         | 15 min              | 30 min              |
| Reverse protocol for:<br>E-Gel™ CloneWell™ II Agarose Gel<br>E-Gel™ SizeSelect™ II Agarose Gel | Reverse E-Gel          | 2 min               | 3 min               |

- 4. (*Optional*) Adjust the duration of the gel run using the +/- buttons or press in the duration field to open a keyboard to enter a number.
- 5. Press Start run to begin running the gel.

**Note**: Do not exceed the maximum run time indicated for the specific gel type, as this will impact separation quality.

- 6. The run stops automatically after the programmed time has elapsed and beeps.
  - a. **Press More time** to run the gel longer.
  - b. **Press Done** to end the protocol.
- 7. Proceed to image capture (see page 20) or other downstream application.

#### Adjust duration/Start run

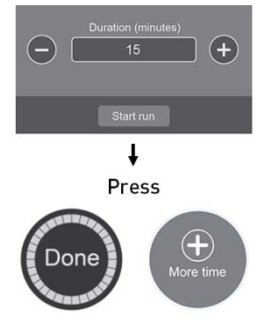

## **Check status**

The status and the remaining run time of the protocol are indicated on the status dial.

DNA separation can be viewed in real time by turning on the transilluminator. This feature is only compatible with gels containing dyes visible by blue light transillumination (i.e., E-Gel<sup>TM</sup> EX, E-Gel<sup>TM</sup> SyBR<sup>TM</sup> Safe, E-Gel<sup>TM</sup> CloneWell<sup>TM</sup> II, E-Gel<sup>TM</sup> SizeSelect<sup>TM</sup> II and E-Gel<sup>TM</sup> Go! agarose gels).

For optimal viewing, dim the ambient lighting in the room, or use the E-Gel<sup>TM</sup> Power Snap Camera for visualization (see page 22).

### Viewgel

- Press Back light to activate the blue light transilluminator.
   Note: The transilluminator turns off automatically after 1 minute.
- 2. Monitor the sample in real-time during the run.
- 3. Press **Back light** again to switch off the blue light transilluminator.

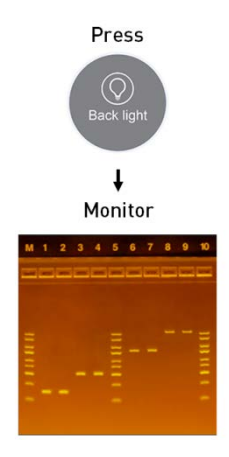

| Viewgel<br>with filter | <b>Important!</b> Always wear Safe Imager <sup>™</sup> Viewing Glasses when viewing the gel with the filter lid opened. |
|------------------------|----------------------------------------------------------------------------------------------------|
| lid open               | The transilluminator turns off automatically when the filter lid is opened.                                             |
|                        | Press <b>Back light</b> to re-activate the blue light transilluminator.                                                 |

## Modify a run

The E-Gel<sup> $^{\text{M}}$ </sup> protocol can be cancelled or modified during the run. however the device does not allow the duration to exceed the maximum allowable run time for the specific E-Gel<sup> $^{\text{M}}$ </sup> protocol.

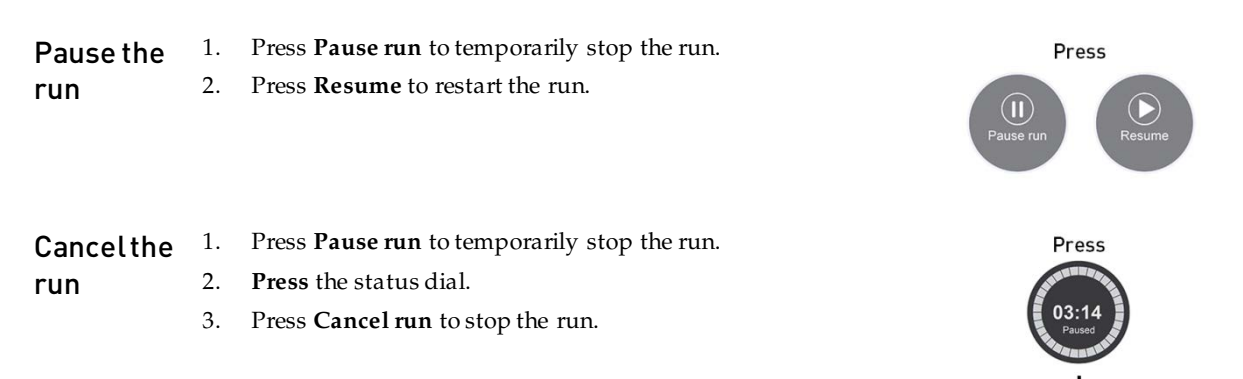

Cancel run

Edit gel dura

### Edit gel duration

Change to

another

protocol

- 1. Press **Pause run** to temporarily stop the run.
- n 2. Press the status dial.
  - 3. Press Edit gel duration.
  - 4. **Adjust** the **protocol duration** using the +/- buttons or press in the duration field to open a keyboard to enter a number.
  - 5. Select **Resume** to restart the run.

**Note**: Do not run the same gel multiple times or extend the gel protocol beyond the maximum allowed duration. Running the gel past the allowed duration will damage the gel and result in poor sample separation.

| Press                           |
|---------------------------------|
| 03:14<br>Pause                  |
| Ļ                               |
| Edit gel duration               |
| Actions 🛞                       |
| Edit gel duration<br>Cancel run |
| ŧ                               |
| Adjust protocol duration        |
| Concretion (minutes)            |
| Proce                           |
| 03:14<br>Pusad                  |
| ŧ                               |
| Cancel run                      |
| Actions 🛞                       |
| Edit gel duration               |
| Close                           |
| 1                               |
| Press                           |
| Set up run                      |

Choose a Gel Type Reverse E-Gel SizeSelect 2%

Press Cancel run to stop the run.
 Press Set up run.

Press the status dial.

1.

2.

 Select another E-Gel<sup>™</sup> protocol (e.g., Reverse E-Gel). Use the up/down arrows to navigate through the menu.

Press **Pause run** to temporarily stop the run.

6. Press Start run

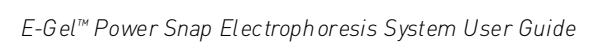

# Using the E-Gel<sup>™</sup> Power Snap Camera

## **General guidelines**

- The E-Gel<sup>™</sup> Power Snap Camera is an integral part of The E-Gel<sup>™</sup> Power Snap Electrophoresis System, and only works when docked to The E-Gel<sup>™</sup> Power Snap Electrophoresis Device.
- The E-Gel<sup>™</sup> Power Snap Camera, is designed for imaging pre-cast E-Gel<sup>™</sup> agarose gels. It is not suitable for use with any third party products or pour-your-own agarose gels.
- The E-Gel<sup>™</sup> Power Snap Camera does not require connection to a desktop computer. Data is transferred from the camera using an USB storage device.

### Set up the camera

camera

settings

The first time the camera is started requires the date and time to be set.

- 1. Select Settings / 🔍.
- 2. Select Instrument settings.
- 3. Select Date/Time.
- 4. Choose the date and time format, then select **Done**.
- 5. Set the current date and time, then select **Done**.

Modify Access E-Gel<sup>™</sup> Power Snap Camera settings from the home screen by pressing Settings / ♥.

- Select **Instrument setting** to adjust screen brightness, default image size/type, and sleep mode features.
  - Select Update software to install the latest firmware update.

**Home** The home screen displays the status dial, which shows a countdown timer when the gel is running. Three additional buttons are displayed across the bottom of the screen.

| Control              | Function                                                                                                    |
|----------------------|----------------------------------------------------------------------------------------------------|
| 00:25:59<br>View Gel | View gel image and access: <ul> <li>Capture gel image</li> <li>Edit/adjust capture settings</li> <li>Export image</li> </ul> |
| Gallery              | Access image gallery                                                                                                    |
| Capture              | Capture gel image                                                                                                    |
| Dause Resume         | Pause/resume gel run                                                                                                    |

## Attach the camera

The E-Gel<sup>TM</sup> Power Snap Camera can be attached to the E-Gel<sup>TM</sup> Power Snap Electrophoresis Device either during a run, or after the run is completed.

- 1. Unfasten the docking connector cover.
- 2. Align the docking connector with the camera connector.
- 3. **Lower** the E-Gel<sup>™</sup> Power Snap Camera on top of the electrophoresis device and gently snap the camera in place.
- 4. Once **connected**, the E-Gel<sup>™</sup> Power Snap Camera displays a brief welcome splash screen, which changes to the home screen when it is ready to use.

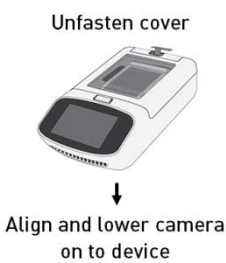

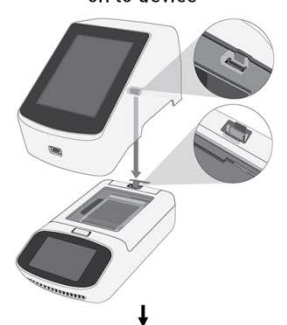

Connected camera ready to use

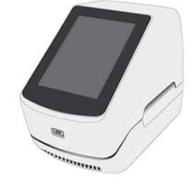

### Remove the camera

- 1. Carefully hold the sides of the camera hood and insert your fingers toward the rear of the handhold.
- Lift the camera straight upwards. IMPORTANT! Do not tilt the camera backwards during removal to avoid damaging the docking connectors.

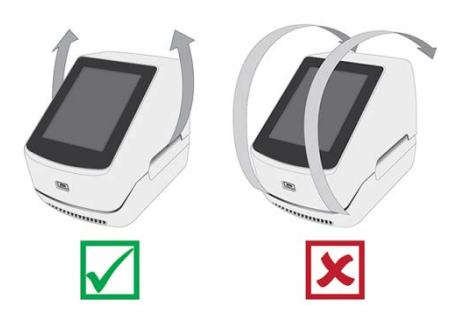

## View gel

- 1. Press **View Gel** to access the view gel screen and visualize the bands on the gel.
- 2. Adjust exposure setting if necessary.

**Note**: The gel image in the capture screen is a still picture which is refreshed periodically, or when adjustment sliders are used. When viewing an ongoing gel run, you will not see smooth band migration in real time.

## Capture image

Adjust

capture

settings

Images can be captured from the view gel, capture, and home screens.

- 1. Press **Capture** to access the capture screen and save image(s) to the camera.
- 2. Adjust capture settings if necessary.

Settings for the E-Gel<sup>™</sup> Power Snap Camera other than exposure can be adjusted during the capture session.

- 1. Press Edit from the capture screen.
- 2. Select the desired image setting from the drop down menu.
- 3. Use +/- or move the slider to adjust the selected setting.
- 4. Press **Done** to confirm the change.
- 5. Press **Capture** to capture the image with the new settings.

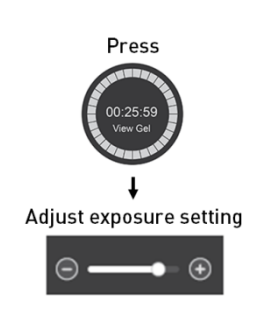

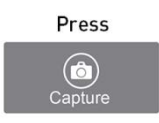

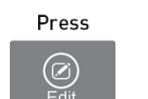

↓ Adjust capture settings

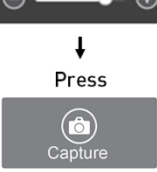

| Setting    | Detail                                                   |
|------------|----------------------------------------------------------|
| Brightness | Adjusts image brightness settings.                       |
| Contrast   | Adjusts image contrast settings.                         |
| Invert     | Converts image into grayscale and inverts color palette. |
| Grayscale  | Converts image into a grayscale.                         |

## Automatic image capture

The E-Gel<sup>M</sup> Power Snap Camera can automatically capture images as the gel runs. The camera can capture and save 2–5 images of the gel at evenly spaced intervals.

- 1. Press Settings / 🔍.
- 2. Select Auto capture.
- 3. Select one of following capture methods:
  - a. Smart exposure: captures each image at the optimal exposure level.
  - b. Multiple exposures: captures each image at three different exposure levels.
- 4. Select the number of images to be captured.
- 5. Select the time at which image capture will start (5, 10, 15, or 20 minutes prior to the end of the protocol).
- 6. Press **Start** to begin the automatic capture session.

Cancelauto1.Press Home.capture2.Select Yes.

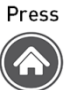

## Export image

Images can be exported from the capture screen or the image gallery. The number of images captured in an active capture session will appear on the Export button on the capture screen. Images previously stored on internal memory are accessed from the image gallery.

| Export from       |    |                                                                                                    | Press                   |
|-------------------|----|----------------------------------------------------------------------------------------------------|-------------------------|
| capture<br>screen | 1. | Insert a USB storage device into the USB port at the front of the E-Gel <sup>™</sup> Power Snap Camera.                      | Export                  |
|                   | 2. | Press <b>Export</b> from the capture screen.                                                                                 | <b>ب</b>                |
|                   | 3. | Review the images in the active session gallery, and select files for export.                                                | Select                  |
|                   | 4. | ( <i>Optional</i> ) Select <b>Edit info</b> to change the file name, file type (Jpeg, TIFF, or VIT format), or add comments. | <b>∎∎</b> <sup></sup> ∎ |
|                   | 5. | Press <b>Export</b> to export active session images to the USB storage device.                                               | ↓<br>Press<br>Export    |
| Export from       | 1. | Insert a USB storage device into the USB port at the front of the E-Gel <sup>™</sup> Power Snap Camera.                      | Press                   |
| allery            | 2. | Press Gallery from the home screen.                                                                                          | Gallery                 |
| gattery           | 3. | Select Thumbnails or List view for navigation.                                                                               | ŧ                       |
|                   | 4. | ( <i>Optional</i> ) Select <b>Sort</b> to organize files by date, or file type.                                              | Select                  |
|                   | 5. | Press an image(s) to select the file, or press again to de-select the file.                                                  | <b>. . .</b>            |
|                   | 6. | Select Actions from the gallery screen.                                                                                      | ↓<br>Pross              |
|                   | 7. | ( <i>Optional</i> ) Select <b>Delete</b> to delete selected image(s) from the camera.                                        | Export                  |
|                   | 8. | ( <i>Optional</i> ) Select <b>Edit info</b> to change the file name, or add comments.                                        |                         |
|                   | 9. | Select <b>Export</b> to export selected image(s) to the USB storage device.                                                  |                         |

# E-Gel<sup>™</sup> CloneWell<sup>™</sup> II gels

 $E-Gel^{TM}$  CloneWell^{TM} II pre-cast agarose gels are designed for use with the  $E-Gel^{TM}$  Power Snap Electrophoresis Device, and provide a fast, safe, and effective DNA fragment isolation method for DNA cloning workflows.

| Advantages   | ٠ | Target fragments are collected directly from a recovery well. No gel-purification is required.                                                    |
|--------------|---|----------------------------------------------------------------------------------------------------|
|              | • | Contains SYBR <sup>™</sup> Safe DNA stain, eliminating the risk of DNA damage, and improving cloning efficiency by avoiding UV transillumination. |
| General      | • | Load gel within 15 minutes of opening the pouch; run the gel immediately after loading.                                                           |
| guidelines • |   | Monitor the band of interest carefully as it migrates near the recovery wells. It may be difficult to see low amounts of DNA in the well.         |
|              | • | <b>Important!</b> Always wear Safe Imager <sup>™</sup> Viewing Glasses when viewing the gel with the filter lid opened.                           |

• For guidance on disposal of used gels, see SYBR<sup>™</sup> Safe DNA Gel Stain (page 46).

## **Prepare samples**

- Prepare up to 25 µL of sample in 1X Sample Loading Buffer (e.g., use 2.5 µL of 10X Sample Loading Buffer with 22.5 µL total sample).
   10X Complex total sample in the state of the sample of the sample o
- 10X Sample Loading Buffer is provided with E-Gel<sup>TM</sup> Clonewell<sup>TM</sup> II Agarose Gels.
- Use the indicated amount of DNA per well for single or multiple bands.
- Divide samples with higher amounts of DNA across multiple wells.
- Use up to 25 µL total sample volume per well.
- Dilute high salt samples (certain restriction enzyme and PCR buffers) 2- to 5-fold.

| Gel type                        | Amount of DNA per well  |                            | Total loading |
|---------------------------------|-------------------------|----------------------------|---------------|
|                                 | Sample with single band | Sample with multiple bands | volume        |
| E-Gel <sup>™</sup> CloneWell II | 200-800 ng              | 800 ng                     | 25 μL         |

## Prepare gel

- 1. **Remove** the gel from the package.
- 2. Gently **remove** the combs. Do not allow the combs to bend or create suction in the wells during removal.
- Insert gel cassette into the E-Gel<sup>™</sup> Power Snap Electrophoresis Device, starting from the right edge.
- 4. Press down on the left side of the cassette to secure it into the device.

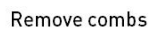

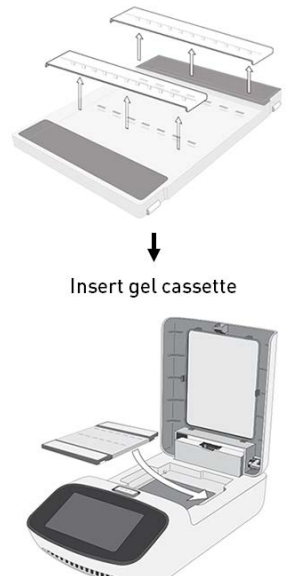

## Load samples

- 1. Fill all wells of both rows with  $50 \,\mu\text{L}$  of deionized water.
- Load 25 µL of sample with 1X Sample Loading Buffer into wells from the bottom up. Do not damage the gel or introduce bubbles into the wells.
- Load 25 µL of ready-to-use E-Gel<sup>™</sup> 1 Kb Plus Express DNA Ladder into a well.

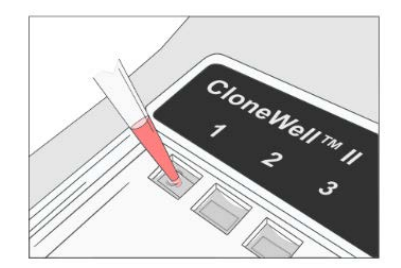

## Run the gel

- Press Set up run, then select the CloneWell 0.8% protocol on E-Gel<sup>™</sup> Power Snap Electrophoresis Device.
- Determine the estimated run time. See the E-Gel<sup>™</sup> 1 Kb Plus Express DNA Ladder migration pattern for approximate sample migration time (page 26).
- 3. **Adjust** protocol time according to the expected migration time of the target fragment to the reference line.
- 4. **Run the gel** protocol by pressing **Start run**. The run stops automatically after the programmed time has elapsed.

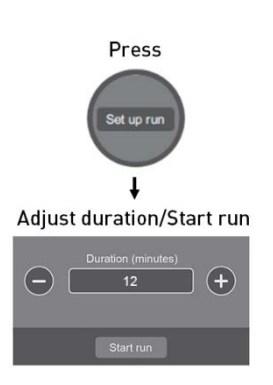

## **Check status**

1. Check the gel status by activating the Back light.

Monitor the gel during the run to avoid the target fragment missing the recovery well

2. Pause the gel when the band of interest reaches the reference line (RF) near the row of recovery wells.

**Important**: Put on orange Safe Imager<sup>™</sup> viewing glasses prior to proceeding to further steps. Reduce ambient light or work in dark room for better visibility.

## **Prepare wells**

 Open the filter lid of the E-Gel<sup>™</sup> Power Snap Electrophoresis Device and activate the Back light.

> The transilluminator turns off automatically when the filter lid is opened. Press **Back light** to re-activate the blue light transilluminator.

 Load 40 µL of deionized water to all recovery wells. Do not allow water to spill over the edge of the wells.

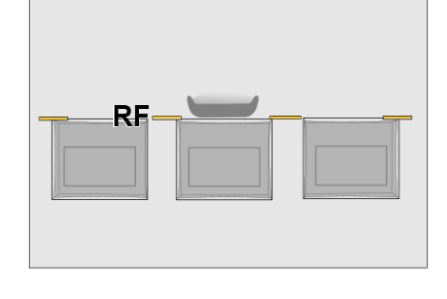

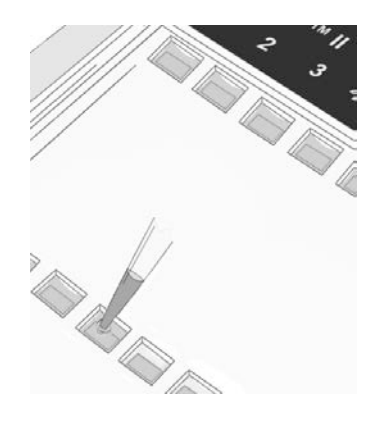

## **Collect DNA fragment**

- 1. **Resume the run** and carefully observe as the band of interest fully enters the recovery well.
- 2. Stop the gel and recover the sample with a pipette. Avoid piercing the agarose.

Some residual DNA will remain visible in the well due to migration into the agarose at the bottom of the well.

- Proceed with downstream cloning workflow. No additional gel-purification is required.
- 4. (*Optional*) Collect additional DNA bands in the same sample from the recovery well by adding more water to the recovery well (see page 25).
- 5. (*Optional*) Use the **Reverse E-Gel** protocol if the band of interest passes the recovery well (see page 19).

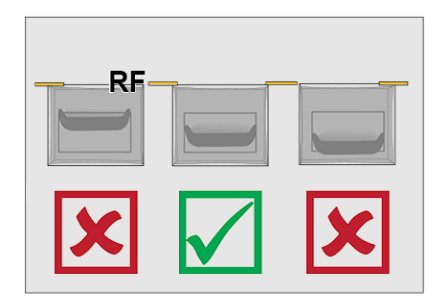

## Guidelines for estimating run time

- Refer to the E-Gel<sup>™</sup> 1 Kb Plus Express DNA Ladder migration pattern table to estimate target DNA run time to the reference line.
- The run times indicated in the table are estimates. Monitor your gel in real time during the run to ensure the sample does not pass the recovery well.
- Identically sized bands in different wells may migrate differently.
- DNA fragment size, amount, and salt content can affect migration rates.

### E-Gel<sup>™</sup> 1 Kb Plus Express DNA Ladder migration pattern

| Ladder    | Fragment size | DNA amount (per 25 µL) | Migration time to reference line |
|-----------|---------------|------------------------|----------------------------------|
| Size (bp) | 5000 bp       | 100 ng                 | ~27.5 min                        |
|           | 3000 bp       | 100 ng                 | ~23 min                          |
|           | 2000 bp       | 100 ng                 | ~20.5 min                        |
| — 1000    | 1500 bp       | 160 ng                 | ~19 min                          |
| - 750     | 1000 bp       | 90 ng                  | ~17 min                          |
| - 500     | 750 bp        | 90 ng                  | ~16 min                          |
| — 300     | 500 bp        | 180 ng                 | ~15 min                          |
| — 100     | 300 bp        | 90 ng                  | ~14 min                          |
|           | 100 bp        | 90 ng                  | ~13 min                          |

# Troubleshooting

| Observation                          | Cause                                                                                     | Recommended action                                                                                                    |
|--------------------------------------|-------------------------------------------------------------------------------------------|----------------------------------------------------------------------------------------------------|
| Poor resolution or smearing of bands | Sample is overloaded                                                                      | Do not load more than 800 ng of DNA in a single lane                                                                          |
|                                      | High salt concentration                                                                   | Dilute your samples 2- to 5-fold                                                                                              |
|                                      | Total sample volume is too low<br>or too high                                             | Load recommended sample volume of 25 µL per<br>lane.                                                                          |
|                                      | Loading wells were not pre-<br>filled with deionized water prior<br>to loading the sample | Fill all gel wells with 50 $\mu L$ of deionized water prior to loading any sample or a ladder.                                |
|                                      | Samples were not prepared properly                                                        | Prepare up to 25 µL of sample in 1X concentration of 10X Sample Loading Buffer.                                               |
| Low yield                            | Incorrect loading volume<br>chosen                                                        | Load up to 25 $\mu L$ of prepared sample per well                                                                             |
|                                      | Recovery wells were not filled with water prior to elution                                | Once target fragment reaches reference line, pause the run and fill all recover wells with deionized water.                   |
|                                      | DNA band passed the recovery gel                                                          | Carefully observe the band migration into the recovery well. Minimize ambient light or perform the workflow in dark room.     |
|                                      | DNA band amount is too high                                                               | Collect DNA from the well in two or more fractions.<br>Be sure to load the recommended DNA amount.                            |
| Target DNA band cannot be seen       | High ambient light or low<br>sample amount                                                | Perform the workflow in dark room environment to<br>minimize ambient lights;<br>confirm sample concentration prior to loading |
| DNA band passed the recovery gel     | Selected protocol time was too<br>long                                                    | Choose the <b>Reverse E-Gel</b> program to run the band backwards into the collection well                                    |
| DNA migration exhibits smiley effect | Extended gel run time or aged<br>gels used or incorrect loading<br>conditions             | Do not run gels longer than 40 minutes. Use fresh<br>gel. Follow sample loading recommendations.                              |

For common E-Gel<sup>™</sup> troubleshooting guidelines refer to troubleshooting guide (see page 33).

# E-Gel<sup>™</sup> SizeSelect<sup>™</sup> II gels

E-Gel<sup>TM</sup> SizeSelect<sup>TM</sup> II 2% Agarose Gels are designed for use with the E-Gel<sup>TM</sup> Power Snap Electrophoresis Device, and provide a fast and convenient method for DNA fragment library size selection as part of NGS library preparation workflows.

| Advantages | • | Target fragments are collected directly from a recovery well.                                                                         |
|------------|---|----------------------------------------------------------------------------------------------------|
|            | • | Contains highly-sensitive SYBR <sup><math>m</math></sup> Gold II nucleic acid stain that allows detection down to 1.5 ng/band of DNA. |
| General    | • | Load gel within 15 minutes of opening the pouch; run the gel immediately after loading.                                               |
| guidelines | • | <b>Important!</b> Always wear Safe Imager <sup>™</sup> Viewing Glasses when viewing the gel with the filter lid opened.               |
|            | • | For guidance on disposal of used gels, see SYBR $^{\scriptscriptstyle\rm TM}$ Gold II DNA Stain (page 47).                            |

## **Prepare samples**

- Prepare up to 25 µL of sample in 1X Sample Loading Buffer (e.g., use 2.5 µL of 10X Sample Loading Buffer with 22.5 µL total sample).
   10X Sample Loading Buffer is provided with E-Gel<sup>™</sup> SizeSelect<sup>™</sup> II Agarose Gels.
- Use the indicated amount of DNA per well for single or multiple bands.
- Do not exceed 1 µg for sheared DNA.
- Divide samples with higher amounts of DNA across multiple wells.
- Use up to  $25 \,\mu L$  total sample volume per well.
- Dilute high salt samples (certain restriction enzyme and PCR buffers) 2- to 5-fold.

| Gel type                         | Amount of DNA per well  |                            | Total loading |
|----------------------------------|-------------------------|----------------------------|---------------|
|                                  | Sample with single band | Sample with multiple bands | volume        |
| E-Gel <sup>™</sup> SizeSelect II | 1-300 ng                | 500 ng                     | 25 µL         |

## Prepare gel

- 1. **Remove** the gel from the package.
- 2. Gently **remove** the combs. Do not allow the combs to bend or create suction in the wells during removal.
- Insert gel cassette into the E-Gel<sup>™</sup> Power Snap Electrophoresis Device, starting from the right edge.
- 4. Press down on the left side of the cassette to secure it into the device.

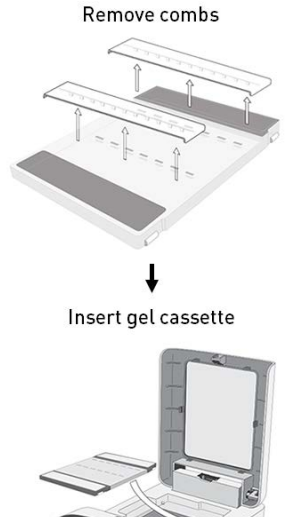

## Load samples

- 1. Fill all wells of both rows with 50 µL of deionized water.
- Load 25 µL of sample with 1X Sample Loading Buffer into wells from the bottom up. Do not damage the gel or introduce bubbles into the wells.
- Load 25 µL of ready-to-use E-Gel<sup>™</sup> Sizing DNA Ladder into a well.

## Run the gel

- Press Set up run, then select the SizeSelect 2% protocol on E-Gel<sup>™</sup> Power Snap Electrophoresis Device.
- Determine the estimated run time. See the E-Gel<sup>™</sup> Sizing DNA Ladder migration pattern for approximate sample migration time (page 30).
- 3. **Adjust** protocol time according to the expected migration time of the target fragment to the reference line.
- 4. **Run the gel** protocol by pressing **Start run**. The run stops automatically after the programmed time has elapsed.

## **Check status**

 Check the gel status by activating the Back light.

Monitor the gel during the run to avoid the target fragment missing the recovery well

2. Pause the gel when the reference band of the DNA ladder reaches the reference line (RF) near the row of recovery wells.

**Important**: Put on orange Safe Imager<sup>™</sup> viewing glasses prior to proceeding to further steps. Reduce ambient light or work in dark room for better visibility.

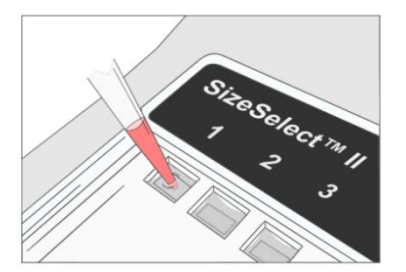

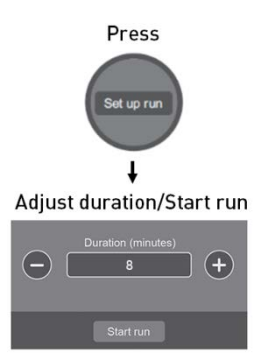

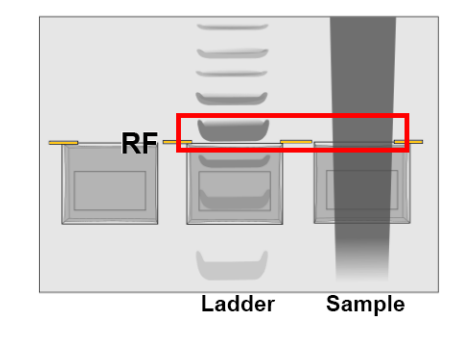

## **Prepare wells**

 Open the filter lid of the E-Gel<sup>™</sup> Power Snap Electrophoresis Device and activate the Back light.

The transilluminator turns off automatically when the filter lid is opened. Press **Back light** to re-activate the blue light transilluminator.

- 2. Carefully remove all liquid from the recovery wells.
- Load 50 µL of nuclease-free water to all recovery wells. Do not allow water to spill over the edge of the wells.

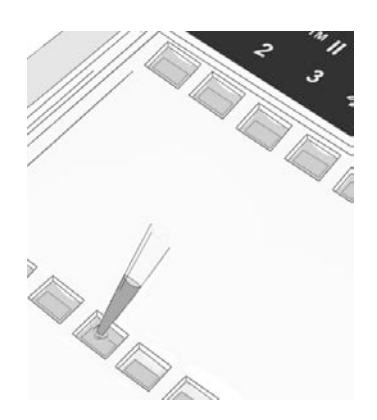

## **Collect DNA fragment**

- Resume the run and carefully observe as the reference band enters the recovery well. Important: See NGS library size selection reference to determine when to collect samples of specific target library length.
- Stop the gel and recover the sample with a pipette. Avoid piercing the agarose.
   Some residual DNA will remain visible in the well due to migration into the agarose at the bottom of the well.
- 3. Proceed with downstream NGS workflow.
- 4. (*Optional*) Use the **Reverse E-Gel** protocol if the band of interest passes the recovery well (see page 19).

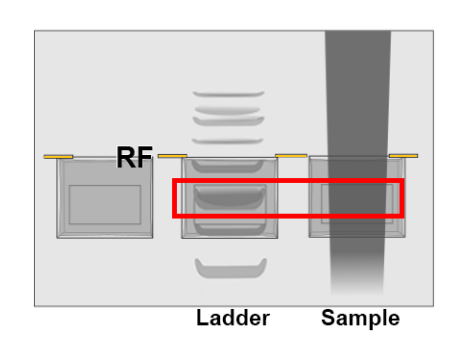

## Guidelines for estimating run time

- Refer to the E-Gel<sup>™</sup> Sizing DNA Ladder migration pattern table to estimate target DNA run time to the reference line.
- The E-Gel<sup>™</sup> DNA Sizing Ladder is also used as a size reference marker. Refer to the NGS library size selection reference to estimate run time from the reference line to the collection well.
- The run times indicated in the table are estimates. Monitor your gel in real time during the run to ensure the sample does not pass the recovery well.
- Identically sized bands in different wells may migrate differently.
- DNA fragment size, amount, and salt content can affect migration rates.

| Ladder                                                                                                    |      | Fragment size | DNA amount (per 25 µL) | Migration time to<br>reference line |
|----------------------------------------------------------------------------------------------------|------|---------------|------------------------|-------------------------------------|
| Size (b                                                                                                    | p)   | 1,500 bp      | 1.5 ng                 | ~19.5 min                           |
|                                                                                                    | 500  | 1,200 bp      | 1.5 ng                 | ~18.5 min                           |
| - 1200                                                                                                    | 1000 | 1,000 bp      | 6.0 ng                 | ~17.5 min                           |
| - 900                                                                                                    | 800  | 900 bp        | 2.0 ng                 | ~17 min                             |
|                                                                                                    | 600  | 800 bp        | 2.0 ng                 | ~16.5 min                           |
| <u> </u>                                                                                                    | 450  | 700 bp        | 2.0 ng                 | ~16 min                             |
| 400                                                                                                    | 350  | 600 bp        | 2.0 ng                 | ~15.5 min                           |
| - 300                                                                                                    |      | 500 bp        | 6.0 ng                 | ~14.5 min                           |
| uphres.                                                                                                    | 250  | 450 bp        | 2.0 ng                 | ~14 min                             |
| 200                                                                                                    |      | 400 bp        | 2.0 ng                 | ~13.5 min                           |
| and the                                                                                                    | 150  | 350 bp        | 2.0 ng                 | ~13 min                             |
| <b>—</b> 125                                                                                                    |      | 300 bp        | 2.0 ng                 | ~12.5 min                           |
| 1001030                                                                                                    | 100  | 250 bp        | 2.0 ng                 | ~11.5 min                           |
| - 75                                                                                                    |      | 200 bp        | 6.0 ng                 | ~11 min                             |
| and the second second s | 50   | 150 bp        | 2.0 ng                 | ~10 min                             |
|                                                                                                    | 50   | 125 bp        | 2.0 ng                 | ~9.5 min                            |
|                                                                                                    |      | 100 bp        | 2.0 ng                 | ~9 min                              |
|                                                                                                    |      | 75 bp         | 2.5 ng                 | ~8.5 min                            |
|                                                                                                    |      | 50 bp         | 2.5 ng                 | ~8 min                              |

#### E-Gel<sup>™</sup> Sizing DNA Ladder migration pattern

NGS library size selection reference

| Library Size       | Target<br>library<br>peak | Run time to<br>reference<br>line | Input<br>sample<br>amount | Stop the run and collect your sample when                                                | Schematic<br>view |
|--------------------|---------------------------|----------------------------------|---------------------------|------------------------------------------------------------------------------------------|-------------------|
| Ion PGM™ Syster    | n                         |                                  |                           |                                                                                          |                   |
| 600-base-read      | (00 h m                   | 14–20 min                        | 500 ng                    | 500 bp band is at the <b>top</b> of the <b>exposed agarose area</b>                      |                   |
| 400-base-reau      | 400 bp                    |                                  | 50–100 ng                 | 500 bp band has <b>just entered the</b><br>top edge of the collection well               |                   |
| 300-base-read      | 390 hn                    | 13–16 min                        | 500 ng                    | 400 bp band is at the <b>middle</b> of the <b>exposed agarose area</b>                   |                   |
|                    | 570 BP                    | 13-10 MIN                        | 50-100 ng                 | 500 bp band is at the <b>top</b> of the <b>exposed agarose area</b>                      |                   |
|                    |                           |                                  | 500 ng                    | 350 bp band is at the <b>top</b> of the <b>exposed agarose area</b>                      |                   |
| 200-base-read      | 330 bp                    | 12–14 min                        | 50–100 ng                 | 350 bp band has <b>just completely</b><br>entered the top edge of the<br>collection well | _                 |
| 100 base read      | 200 hn                    | 11 12 5 min                      | 500 ng                    | 200 bp band is in the <b>middle</b> of the <b>collection well</b>                        |                   |
| 100-base-reau      | 200 00                    | 11–12.5 min                      | 50-100 ng                 | 200 bp band is in the <b>middle</b> of the <b>collection well</b>                        |                   |
| lon Proton™ System |                           |                                  |                           |                                                                                          |                   |
| 200-base-read      | 270 hn                    | 12_1/ min                        | 500 ng                    | 300 bp band is at the <b>top</b> of the <b>exposed agarose area</b>                      |                   |
| 200-0456-1680      | 270.00                    | 12-14 11111                      | 50–100 ng                 | 300 bp band is at the <b>middle</b> of the <b>exposed agarose area</b>                   |                   |
| 150 baco road      | 220 hr                    | 11 16 5 min                      | 500 ng                    | 250 bp band is at the <b>middle</b> of the <b>exposed agarose area</b>                   |                   |
| 130-0456-1640      | 220 nh                    | 11-14.31000                      | 50–100 ng                 | 250 bp band is at the <b>middle</b> of the <b>exposed agarose area</b>                   |                   |

## Quantitation of isolated DNA

- Recovered DNA can be assessed using the Qubit<sup>™</sup> fluorometer (Cat. no. Q32868), or by gel electrophoresis.
- qPCR is recommended for accurate quantitation of next generation sequencing libraries recovered from E-Gel<sup>™</sup> SizeSelect<sup>™</sup> II gels.
- Recovered samples are not compatible with 280 nm measurements without first performing buffer exchange.

## Troubleshooting

For common E-Gel<sup>™</sup> troubleshooting guidelines refer to troubleshooting guide (see page 33).

| Observation                          | Cause                                                                                     | Recommended action                                                                                                    |
|--------------------------------------|-------------------------------------------------------------------------------------------|----------------------------------------------------------------------------------------------------|
| Poor resolution or smearing of bands | Sample is overloaded                                                                      | Do not exceed 500 ng of total DNA per one sample<br>lane or 500 ng DNA per one band. Do not exceed 1 ug<br>for sheared DNA |
|                                      | High salt concentration                                                                   | Dilute your samples 2- to 5-fold                                                                                           |
|                                      | Total sample volume is too low<br>or too high                                             | Use recommended sample volume of 25 $\mu L$ per lane                                                                       |
|                                      | Loading wells were not pre-<br>filled with deionized water prior<br>to loading the sample | Fill all gel wells with 50 $\mu L$ of deionized water prior to loading any sample or a ladder.                             |
|                                      | Samples were not prepared properly                                                        | Prepare up to 25 $\mu L$ of sample in 1X concentration of 10X Sample Loading Buffer.                                       |
| Low yield                            | Incorrect loading volume<br>chosen                                                        | Load up to 25 $\mu L$ of prepared sample per well                                                                          |
|                                      | Recovery wells were not filled with water prior to elution                                | Once target fragment reaches reference line, pause the run and fill all recover wells with deionized water.                |
|                                      | Target DNA passed the recovery gel                                                        | Carefully observe the DNA migration into the recovery well. Minimize ambient light or perform the workflow in dark room.   |
|                                      | DNA amount is too high                                                                    | Collect DNA from the well in two or more fractions.<br>Be sure to load the recommended DNA amount.                         |
| Target DNA band cannot be seen       | High ambient light or low<br>sample amount                                                | Perform the workflow in dark room environment to minimize ambient lights                                                   |
| DNA band passed the recovery gel     | Selected protocol time was too<br>long                                                    | Choose the <b>Reverse E-Gel</b> program to run the band backwards into the collection well                                 |
| DNA migration exhibits smiley effect | Extended gel run time or aged<br>gels used or incorrect loading<br>conditions             | Do not run gels longer than 30 minutes. Use fresh<br>gel. Follow sample loading recommendations.                           |

# Appendix A

# Troubleshooting

| Observation                             | Cause                                                              | Recommended action                                                                                                    |  |
|-----------------------------------------|--------------------------------------------------------------------|----------------------------------------------------------------------------------------------------|--|
| No current                              | Cassette improperly<br>Inserted, defective or expired              | Remove and re-insert cassette or try using new cassette. Use properly stored gels before the specified expiration date.      |  |
|                                         | Incorrect adaptor used                                             | Use only UL Listed Class 2 Direct Plug-in Adaptor<br>included with the E-Gel™ Power Snap Electrophoresis<br>Device           |  |
| Poor resolution or<br>smearing of bands | Sample is overloaded                                               | Use correct amount of sample as described in Sample Preparation.                                                             |  |
|                                         | High salt concentration                                            | Dilute high-salt samples as described in Sample<br>Preparation.                                                              |  |
|                                         | Total sample volume is too low                                     | Load recommended sample volume based gel type.<br>Keep all sample volumes uniform. Load deionized wate<br>in all empty wells |  |
|                                         | Physical gel damage                                                | Avoid touching the gel well with the pipette when loading the sample                                                         |  |
|                                         | Band distortion caused by air bubbles                              | Avoid introducing bubbles while loading the samples                                                                          |  |
|                                         | Gel was not electrophoresed<br>immediately after sample<br>loading | Run the gel within 1 minute of sample loading.                                                                               |  |
|                                         | Gel was not loaded with the sample for an extended time            | Load the opened gel within 15 minutes after opening                                                                          |  |
|                                         | Expired gel used                                                   | Use properly stored gels before the expiration date                                                                          |  |
|                                         | Gel was frozen                                                     | Always store gels at room temperature. Gels exposed to temperatures below 4C exhibit smears                                  |  |
|                                         | Extended electrophoresis run time                                  | Extended run times resulting in poor band migration or a melted gel                                                          |  |

| Observation                                                                                | Cause                                                                   | Recommended action                                                                                                    |  |
|--------------------------------------------------------------------------------------------|-------------------------------------------------------------------------|----------------------------------------------------------------------------------------------------|--|
| Sample leaking from the                                                                    | Sample is overloaded                                                    | Load the recommended sample volume per well                                                                                                    |  |
| wells                                                                                      | Wells damaged during<br>comb removal                                    | Remove the gel comb gently without damaging the wells                                                                                                    |  |
| DNA sample cannot be seen                                                                  | Inhibition of visualization<br>by heat                                  | Wait 10–15 minutes for gel to cool before visualization                                                                                                    |  |
| RNA sample cannot be seen                                                                  | Inhibition of visualization<br>by heat and denaturing<br>agent          | Wait 10–15 minutes for gel to cool before visualization                                                                                                    |  |
| Speckles visible                                                                           | Dust fluorescing in same<br>wavelength as SYBR™<br>Safe / SYBR™ Gold II | Make sure gel is clean before imaging.                                                                                                    |  |
| High background,<br>suboptimal, or no image<br>(when used with E-Gel<br>Power Snap Camera) | Incorrect camera<br>adjustments                                         | Refer to E-Gel Power Snap Camera use guide                                                                                                    |  |
|                                                                                            | Incompatible E-Gel™<br>agarose gel used                                 | E-Gel <sup>™</sup> agarose gels with ethidium bromide are not<br>optimal for visualization on blue light transilluminator.<br>Use E-Gel <sup>™</sup> Imager with UV base or a third party UV<br>transilluminator.                                             |  |
| High background,<br>suboptimal, or no image                                                | No filters or wrong filter<br>set                                       | Refer to E-Gel™ Imager Technical Guide or instrument<br>manufacturer for optimal filter set.                                                                                                    |  |
| (when used with E-Gel™<br>Imager)                                                          | Photographic settings<br>not optimal                                    | Determine optimal settings empirically by adjusting exposure time, gain, etc.                                                                                                    |  |
| Low cloning efficiency                                                                     | Used a UV light source<br>to visualize DNA                              | For cloning applications Use E-Gel <sup>™</sup> CloneWell <sup>™</sup> II<br>Agarose Gels with SYBR Safe; or for gel excision use a<br>blue light transilluminator, such as the Safe Imager <sup>™</sup> 2.0<br>Blue-Light Transilluminator (Cat. no. G6600). |  |

# **Appendix B**

## System maintenance

Repeated instrument use can result in formation of spots and smudges on the glass over the transilluminator and on the amber filter, which can then decrease image quality. Clean the glass over the transilluminator and amber filter as needed.

# Materials required

- Safety glasses
- Powder-free gloves
- Tissue, lint-free
- Deionized water
- Ethanol, 70% solution

Note: Avoid the use of detergents. Ensure the instrument is switched off and unplugged before cleaning.

### Cleaning

- $1. \quad {\rm Open \ the \ filter \ lid \ to \ expose \ the \ cassette \ compartment.}$
- $\ \ 2. \ \ Lightly \ spray \ the \ glass \ surface \ with \ deionized \ water \ or \ a \ 70\% \ ethanol \ solution.$
- 3. Wipe the surface with a lint-free tissue until sufficiently clean.
- 4. Close the filter lid and operate the instrument as normal.

## Upgrade system firmware

- 1. Download the latest firmware file from <u>thermofisher.com</u> to your PC.
- 2. Unzip and transfer the firmware upgrade files to a USB storage device.
- 3. Insert the USB storage device into a USB port on the instrument.
  - Use the port located at the back of the E-Gel<sup>™</sup> Power Snap Electrophoresis Device (A) to upgrade the electrophoresis unit.
  - b. Use the port located at the front of the E-Gel<sup>™</sup> Power Snap Camera (B) to upgrade the camera.
- 4. Press **Settings** / **(Press Settings**), then select **Software update**. The instrument will search for the update files in the USB storage device.
- 5. Select **Update**. The instrument will automatically install the new software. Installation takes 1–2 minutes. The instrument reboots after software installation is complete.

# Important: do not power off the instrument during software installation.

- 6. After installation is comple, remove the the USB storage device.
- 7. Switch the instrument **off**, then after a few seconds, switch the instrument **on** again.
- Verify that the updated software is installed by pressing Settings / <sup>(\*)</sup>, then select About instrument.

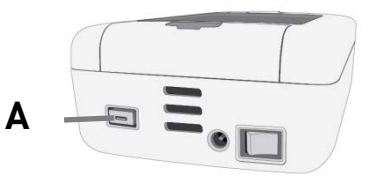

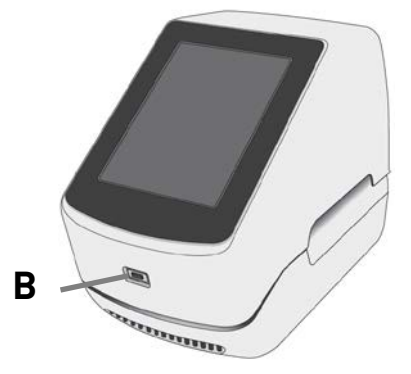

## **Battery replacement**

The E-Gel<sup>™</sup> Power Snap Camera contains a 3 V CR2450 battery which is required to record the file date and time for the captured images.

When battery runs out, the system will indicate the need to replace it.

- Open the battery compartment on the underside of the E-Gel<sup>™</sup> Power Snap Camera.
- 2. Place the battery compartment cover to one side.
- 3. Remove and replace the old battery.
- 4. Replace the battery compartment cover and close the battery compartment.

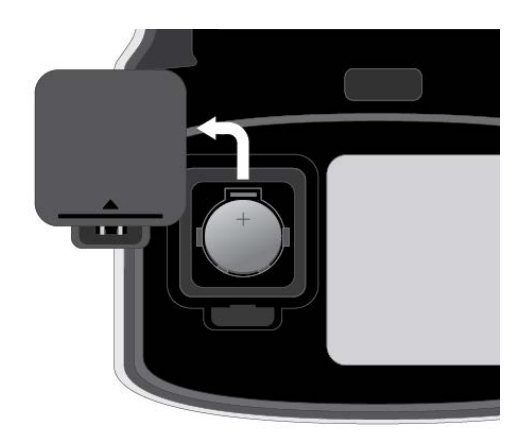

## **Instrument Specifications**

### Instrument dimensions and specifications

| Specification              | E-Gel Power Snap Electrophoresis Device               |  |
|----------------------------|-------------------------------------------------------|--|
| Dimensions                 | 242 mm × 130 mm × 70 mm                               |  |
| Weight                     | 1 kg                                                  |  |
| Touchscreen LCD display    | 77.4 mm × 43.86 mm                                    |  |
| Viewing surface dimensions | 90 mm × 110 mm                                        |  |
| Amber filter dimensions    | 86 mm × 105 mm                                        |  |
| LED light                  | Blue LED (CWL: 465 nm, FWHM: 20 nm)                   |  |
| LED life                   | 50,000 hours                                          |  |
| LED specification          | Array of 12 high power LEDs emitting at 465 +/- 10 nm |  |

| Specification           | E-Gel Power Snap Camera           |
|-------------------------|-----------------------------------|
| Dimensions              | 259 mm × 130 mm × 152 mm          |
| Weight                  | 1 kg                              |
| Internal memory         | 32 GB                             |
| Touchscreen LCD display | 115.2 mm × 86.4 mm                |
| Camera type             | color CMOS                        |
| Gel image resolution    | 1600 × 1944 (3MP), 8 bits         |
| Dynamic range           | 68dB                              |
| Image output            | .tif (Grayscale) and .jpg (Color) |
| Lens f/number           | 2.8                               |

### **Electrical requirements**

**Warning**: For safety, the power outlet used for powering the instrument must be accessible at all times. In case of emergency, you must be able to immediately disconnect the main power supply to the instrument. Allow adequate space between the wall and the equipment so the power cord can be disconnected in case of emergency.

- Electric receptacle with grounding capability
- Maximum power dissipation: ~90 W
- Mains AC line voltage tolerances must be up to ±10 percent of nominal voltage

|                                                         | Rated Voltage<br>(Input)                                                                                     | Rated Current<br>(Input) | Rated Frequency<br>(Input) | Rated Power<br>(Output) |
|---------------------------------------------------------|----------------------------------------------------------------------------------------------------|--------------------------|----------------------------|-------------------------|
| AC/DC Power Supply                                      | 100-240 VAC ±10%                                                                                             | 1.3 A                    | 50/60 Hz                   | 90 W                    |
| E-Gel <sup>™</sup> Power Snap<br>Electrophoresis Device | 48 VDC ±2.5%                                                                                                 | 1.87 A                   | N/A                        | N/A                     |
| E-Gel™ Power Snap Camera                                | Does not function as a standalone device. Powered from E-Gel <sup>™</sup> Power Snap Electrophoresis Device. |                          |                            |                         |

### **Environmental requirements**

| Condition                        | Acceptable Range                                                                                                    |  |  |
|----------------------------------|----------------------------------------------------------------------------------------------------|--|--|
| Installation site                | Indoor use only                                                                                                    |  |  |
| Electromagnetic<br>interference  | Do not use this device in close proximity to sources of strong electromagnetic radiation<br>(for example, unshielded intentional RF sources). Strong electromagnetic radiation may<br>interfere with the proper operation of the device.                                                                                                    |  |  |
| Altitude                         | Between sea level and 2000 m (6500 ft.) above sea level                                                                                                    |  |  |
| Operating conditions             | <ul> <li>Humidity: 15-80% relative humidity (noncondensing)</li> <li>Temperature: 15 to 30°C (59 to 86°F)</li> </ul> Note: For ontimal performance, avoid rapid or extreme fluctuations in room temperature.                                                                                                    |  |  |
|                                  |                                                                                                    |  |  |
| Storage and transport conditions | <ul> <li>Humidity: 20-80% relative humidity (noncondensing)</li> <li>Temperature: -30 to 60°C (-22 to 140°F)</li> </ul>                                                                                                    |  |  |
| Thermal output                   | During operation, the net thermal output, based on the actual current draw of the instrument, is expected to be approximately 72 W (245.67 Btu/h).                                                                                                    |  |  |
| Vibration                        | Ensure that the instrument is not adjacent to strong vibration sources, such as a centrifuge, pump, or compressor. Excessive vibration will affect instrument performance.                                                                                                    |  |  |
| Pollution degree                 | The instrument has a Pollution Degree rating of II. The instrument may only be installed in an environment that has nonconductive pollutants such as dust particles or wood chips. Typical environments with a Pollution Degree II rating are laboratories and sales and commercial areas. The noise output of the instrument is $\leq$ 45 dB(A) when running. |  |  |
| Other conditions                 | Ensure the instrument is located away from any vents that could expel particulate<br>material onto the instrument components.<br>Avoid placing the instrument adjacent to heaters, cooling ducts, or in direct sunlight.                                                                                                    |  |  |

# **Appendix C**

## E-Gel<sup>™</sup> agarose gels

E-Gel<sup>™</sup> agarose gels are precast bufferless gels with electrodes embedded in the agarose matrix. Each gel contains an ion generating system, a pH balancing system, and DNA stain packaged inside a transparent plastic cassette. Each gel cassette contains two ion exchange matrices (IEMs) that are in contact with the gel and electrodes. The IEMs supply a continuous flow of ions throughout the gel resulting in a sustained electric field required for running the gel.

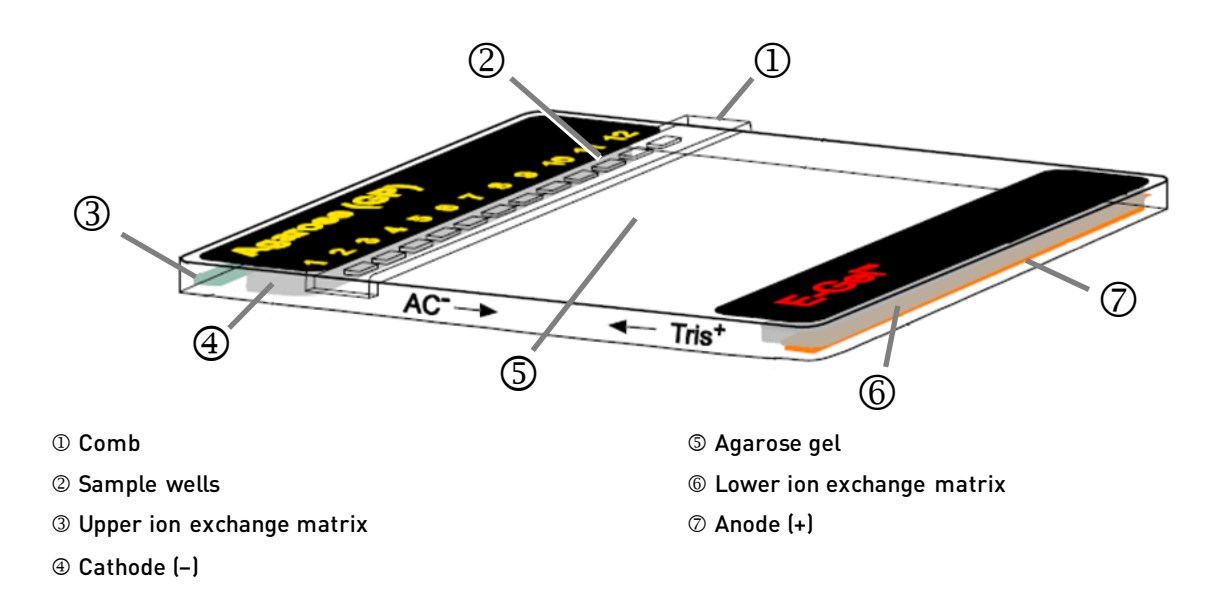

## Choosing the right gel

To obtain the best results for your application, it is important to choose the correct agarose percentage and well format. The tables below list the various types of gel and resolution for each gel type.

|                       | E-Gel™ EX<br>Agarose Gels                                   | E-Gel <sup>™</sup> SYBR Safe<br>Agarose Gels | E-Gel™ Go!<br>Agarose Gels            |
|-----------------------|-------------------------------------------------------------|----------------------------------------------|---------------------------------------|
| Application           | Fast separation and high sensitivity sample analysis        | Routine gel separation                       | For very low sample<br>throughput     |
| No rows               | 1 row                                                       | 1 row                                        | 1 row                                 |
| Loading wells         | 10 + 1 marker lane                                          | 12                                           | 4                                     |
| Loading volume        | 20 µL                                                       | 20 µL                                        | 10 µL                                 |
| Stain                 | SYBR™ Gold II                                               | SYBR™ Safe                                   | SYBR™ Gold II                         |
| Detection sensitivity | 0.5 ng/band                                                 | 3 ng/band                                    | 0.5 ng/band                           |
| % Agarose             | 1%, 2%, 4%                                                  | 1.2%, 2%                                     | 1%, 2%                                |
| Separation range      | 1%: 100 bp - 5 kb<br>2%: 50 bp - 2 kb<br>4%: 10 bp - 500 bp | 1.2%: 100 bp - 5 kb<br>2%: 50 bp - 2 kb      | 1%: 100 bp - 4 kb<br>2%: 50 bp - 2 kb |
| Run time              | 1%, 2%: 10-20 min<br>4%: 15-20 min                          | 26-40 min                                    | 15-30 min                             |
| Access to sample      | Yes (openable)                                              | Νο                                           | Νο                                    |

### Analytical gels

## Gels for preparative gel electrophoresis in Cloning and NGS applications

|                       | E-Gel™ CloneWell II                              | E-Gel™ Size Select II                                           | E-Gel <sup>™</sup> NGS                        |
|-----------------------|--------------------------------------------------|-----------------------------------------------------------------|-----------------------------------------------|
| Application           | Target fragment isolation<br>in cloning workflow | Low range fragment<br>library size selection in<br>NGS workflow | High range fragment<br>library size selection |
| No rows               | 2 rows: 1 loading row and<br>1 recovery row      | 2 rows: 1 loading row and<br>1 recovery row                     | 1 row with sample loading wells               |
| Loading wells         | 7                                                | 7                                                               | 10 + 1 marker lane                            |
| Loading volume        | 25 μL                                            | 25 μL                                                           | 20 µL                                         |
| Stain                 | SYBR™ Safe                                       | SYBR™ Gold II                                                   | SYBR™ Safe                                    |
| Detection sensitivity | 3 ng / band                                      | 0.5 ng / band                                                   | 3 ng / band                                   |
| % Agarose             | 0.8%                                             | 2%                                                              | 0.8%                                          |
| Separation range      | 100 bp – 6 kb                                    | 50 bp – 2 kb                                                    | 800 bp – 10 kb                                |
| Run time              | 12-40 min                                        | 8-20 min                                                        | 26-32 min                                     |
| Access to sample      | Sample recovered via elution wells               | Sample recovered via elution wells                              | Openable cassette. Manual<br>gel excision.    |

### Other available gel types for routine electrophoresis

|                       | E-Gel™ with Ethidium Bromide                                  | E-Gel™ Double Comb                              |
|-----------------------|---------------------------------------------------------------|-------------------------------------------------|
| Application           | Routine gel separation                                        | Routine gel separation for higher<br>throughput |
| No rows               | 1 row                                                         | 2 rows                                          |
| Loading wells         | 12                                                            | 8 x 2 rows (total 16)*                          |
| Loading volume        | 20 µL                                                         | 20 μL sample well<br>10 μL marker well          |
| Stain                 | Ethidium bromide                                              | Ethidium bromide                                |
| Detection sensitivity | 1 ng/band                                                     | 1 ng/band                                       |
| % Agarose             | 1.2%, 2%, 4%                                                  | 0.8%, 2%                                        |
| Separation range      | 1.2%: 100 bp - 5 kb<br>2%: 50 bp - 2 kb<br>4%: 10 bp - 500 bp | 0.8%: 1 kb - 10 kb<br>2%: 50 bp - 2 kb          |
| Run time              | 0.8%, 1.2%, 2%: 26-40 min<br>4%: 30-40 min                    | 0.8%, 2%: 13-20 min                             |
| Access to sample      | No                                                            | No                                              |

\* Wells compatible for loading with a multichannel pipettor.

### Other available gel types for routine electrophoresis

E-Gel<sup>TM</sup> EX Agarose Gels can be used to run RNA samples. RNA can be run under denaturing or non-denaturing conditions. Use non-denaturing conditions only when checking for RNA quality, where accurately determining size is not critical. See page 44 for instructions on performing electrophoresis of RNA samples.

## Opening E-Gel<sup>™</sup> cassettes

- Electrophoresis must be complete before opening the E-Gel<sup>™</sup> cassette.
- Photograph the gel before opening the cassette.
- If you plan to isolate DNA from the E-Gel<sup>™</sup> agarose gel, open the cassette and excise the gel fragment immediately after electrophoresis as bands will diffuse within 20 minutes.
- If you plan to blot the gel, prepare your blotting apparatus before opening the cassette.
- Important! Before opening the E-Gel<sup>™</sup> cassette, put on safety goggles and gloves.

### Gel Knife

The Gel Knife (Cat. no. EI9010) is used to open the cassette for E-Gel<sup>™</sup> EX and E-Gel<sup>™</sup> NGS agarose gels.

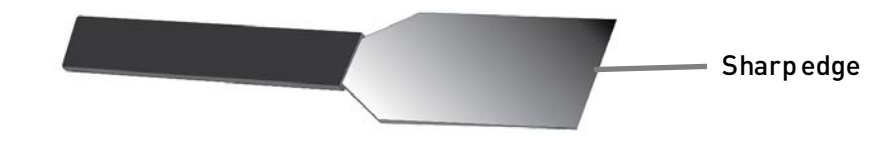

### Open E-Gel<sup>™</sup> EX and NGS cassettes with a Gel Knife

- 1. Place the cassette on a flat surface, with the wells facing upward.
- 2. **Insert** the sharp edge of the gel knife into the groove around the edge of the cassette edge, then lever the knife up and down to crack the seal.
- 3. **Unseal** the plate by working around the perimeter of the entire cassette and cracking the seal for every edge.
- 4. Remove the top of the gel cassette after all four sides of the cassette are unsealed.
- 5. Proceed to downstream application.

If you plan to transfer DNA from the gel by blotting, only the main running gel is required. Remove the upper and lower ion exchange matrix layers and the well areas with the Gel Knife.

If you plan to purify DNA from the gel, excise the gel fragment. Transfer the gel slice to a microcentrifuge tube.

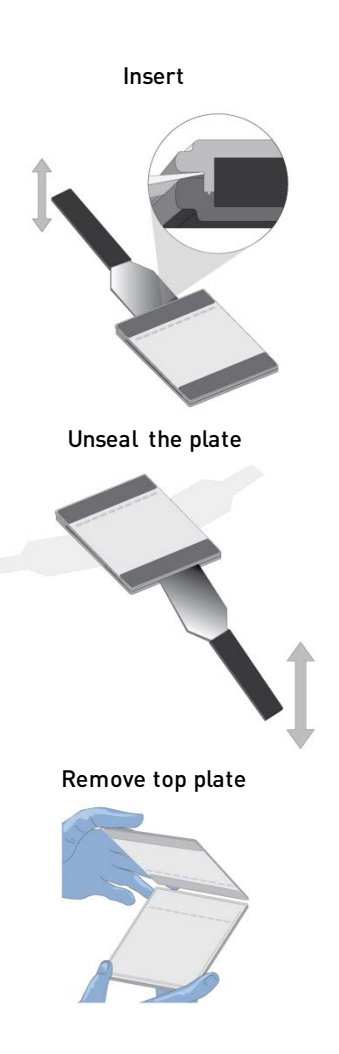

Cleaning Clean the Gel Knife with mild detergent and water after use, and store at room temperature. and storage

### E-Gel<sup>™</sup> Opener

The E-Gel<sup> $^{\text{IM}}$ </sup> Opener is specifically designed to open any E-Gel<sup> $^{\text{IM}}$ </sup> single comb, double comb, or E-Gel<sup> $^{\text{IM}}$ </sup> with SYBR<sup> $^{\text{IM}}$ </sup> Safe cassette so the gel can be removed for staining, excision of DNA fragments, or blotting.

The E-Gel<sup>M</sup> Opener consists of an anodized aluminum platform housing two recessed steel blades, one which is stationary and one which is movable.

Before using the E-Gel<sup>TM</sup> Opener for the first time, we recommend that you practice opening a few used E-Gels<sup>TM</sup> that will not be used further for preparative purposes to familiarize yourself with the process.

Caution!: The blades on the E-Gel<sup>™</sup> Opener are extremely sharp. **DO NOT INSERT YOUR FINGERS INTO THE AREA BETWEEN THE BLADES!** Pick up the E-Gel<sup>™</sup> Opener by holding the large knob only (see figure above). Exercise caution when handling and cleaning the E-Gel<sup>™</sup> Opener. Dispose of blades in a needle disposal container or a sharps disposal box.

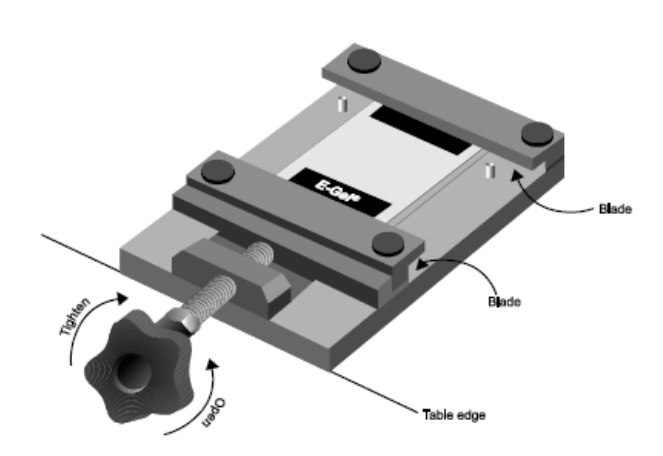

### Open the E-Gel<sup>™</sup> cassette with an E-Gel<sup>™</sup> Opener

- 1. Place the E-Gel<sup>™</sup> Opener on a flat surface, with the knob extending off the edge of the laboratory bench and facing the user.
- 2. Set the E-Gel<sup>™</sup> Opener to its widest open position by turning the knob counterclockwise.
- 3. Insert the E-Gel<sup>™</sup> into the E-Gel<sup>™</sup> Opener so that two opposing sides of the gel cassette are aligned with the blades. Position the cassette such that the two sides fit into the grooves housing the blades.
- 4. Turn the knob clockwise to bring the blades in contact with the cassette. As the knob is tightened, you will hear a series of pops.
- 5. Continue to turn the knob until the resistance increases. Stop turning the knob as soon as the cassette begins to lift off the surface of the platform. Two sides of the cassette will now be unsealed.

**Note:** Once you observe the cassette begins to lift off the surface of the platform, do not continue to tighten the knob as you will damage the E-Gel<sup>TM</sup> agarose gel.

- 6. Unscrew the knob and remove the cassette. You may have to carefully work the cassette from the housing because the cassette fits snugly in the recessed groove
- 7. Turn the cassette 90° and re-insert the cassette into the E-Gel<sup>™</sup> Opener to open the two remaining sides.
- 8. Repeat steps 4–5 to break the two remaining seals.
- 9. Unscrew the knob and carefully remove the E-Gel<sup>™</sup> cassette. The 4 sides of the cassette should be unsealed. If not, repeat Steps 2–5 as necessary.

**Cleaning** and storage After use, clean the E-Gel<sup>™</sup> Opener with mild detergent and water to remove any excess agarose, ethidium bromide, and plastic from the platform. Use a squirt bottle and wipe the platform dry with a clean tissue. Do not insert your fingers into the area housing the blades, and do not immerse the E-Gel<sup>™</sup> Opener in water as the blades may rust. Store the E-Gel<sup>™</sup> Opener at room temperature.

### E-Gel<sup>™</sup> agarose gel disposal guidelines

- Discard E-Gel<sup>™</sup> agarose gels with ethidium bromide, E-Gel<sup>™</sup> EX Agarose Gels, E-Gel<sup>™</sup> SizeSelect<sup>™</sup> Agarose Gels, and E-Gel<sup>™</sup> Go! Agarose Gels, as hazardous waste.
- SYBR<sup>™</sup> Safe stain is not classified as hazardous waste under US Federal regulations, but contact your safety office for appropriate disposal methods (see page 46).

# **Appendix D**

## Choosing the right DNA ladder

Use the following table to select the E-Gel<sup>TM</sup> DNA ladder that yields the best resolution for your E-Gel<sup>TM</sup> agarose gel.

|                           |              | E-Gel <sup>™</sup> Ultra<br>Low Range<br>DNA Ladder | E-Gel™ 50 bp<br>DNA Ladder | E-Gel™ 1 Kb<br>Plus DNA<br>Ladder | E-Gel™ 1 Kb<br>Plus<br>Express | E-Gel™<br>Sizing DNA<br>Ladder | E-Gel™ Low<br>Range<br>Quantitative<br>DNA Ladder |
|---------------------------|--------------|-----------------------------------------------------|----------------------------|-----------------------------------|--------------------------------|--------------------------------|---------------------------------------------------|
| Gel Type                  | %<br>Agarose | (Cat. No.<br>10488096)                              | (Cat. No.<br>10488099)     | (Cat. No.<br>10488090)            | (Cat. No.<br>10488091)         | (Cat. No.<br>10488100)         | (Cat. No.<br>12373031)                            |
|                           | 1%           |                                                     |                            | 0                                 | •                              |                                | 0                                                 |
| E-Gel™ EX                 | 2%           |                                                     | •                          |                                   | 0                              | •                              | 0                                                 |
|                           | 4%           | •                                                   |                            |                                   |                                |                                |                                                   |
| E-Gel <sup>™</sup> SYBR   | 1.2%         |                                                     |                            | •                                 | •                              |                                | 0                                                 |
| Sare                      | 2%           |                                                     | •                          | 0                                 | 0                              |                                | 0                                                 |
|                           | 0.8%         |                                                     |                            | •                                 | •                              |                                | 0                                                 |
| E-Gel <sup>™</sup> Single | 1.2%         |                                                     |                            | •                                 | •                              |                                | 0                                                 |
| Comb                      | 2%           |                                                     | •                          | 0                                 | 0                              |                                | 0                                                 |
|                           | 4%           | •                                                   |                            |                                   |                                |                                |                                                   |
| E-Gel™ Double<br>Comb     | 1%           |                                                     |                            |                                   | •                              |                                | 0                                                 |
|                           | 2%           |                                                     | •                          |                                   | 0                              |                                | 0                                                 |
| E-Gel™<br>CloneWell™ II   | 0.8%         |                                                     |                            | 0                                 | •                              |                                |                                                   |
| E-Gel™<br>SizeSelect™ II  | 2%           |                                                     | 0                          |                                   |                                | •                              |                                                   |
| E-Gel <sup>™</sup> NGS    | 0.8%         |                                                     |                            | •                                 | •                              |                                | 0                                                 |
| E Gal™ Gal                | 1%           |                                                     |                            | 0                                 | •                              |                                | 0                                                 |
| E-Gel <sup>™</sup> Go!    | 2%           |                                                     | •                          |                                   | 0                              | 0                              | 0                                                 |

• Recommended DNA ladder

• Compatible DNA ladders

# Appendix E

## Running RNA Samples on E-Gel<sup>™</sup> EX Agarose Gels

E-Gel<sup>TM</sup> EX Agarose Gels can be used to run RNA samples. RNA can be run under denaturing or non-denaturing conditions. Use non-denaturing conditions only when checking for RNA quality, where accurately determining size is not critical.

**Important**: Using other denaturing agents like Glyoxal, Formaldehyde, or Urea results in very poor separation and band morphology on E-Gel<sup>™</sup> EX.

It is not recommended to run samples that were loaded with RNA loading buffer on the same gel as samples that are loaded with water.

| Non-<br>denaturing<br>conditions | <ul> <li>Mix RNA sample with RNase-free water such that the final volume is 20 µL.</li> <li>Do not heat. Load the entire sample onto the E-Gel<sup>™</sup> EX.</li> <li>Run RNA using the E-Gel<sup>™</sup> EX 1-2% program for 10 minutes.</li> </ul>                                                                                                    |  |  |
|----------------------------------|----------------------------------------------------------------------------------------------------|--|--|
| Denaturing<br>agents             | The only denaturing agent that is compatible with the E-Gel <sup><math>TM</math></sup> EX system is Formamide, 50–95%. Lower concentrations are also acceptable.                                                                                                    |  |  |
| Denaturing<br>conditions         | There are two methods for denaturing your RNA sample to run on an E-Gel <sup>™</sup> EX Agarose Gel.<br>Method 1                                                                                                    |  |  |
|                                  | <ol> <li>Mix RNA (250 ng-2 µg) sample with formamide (to 50-95%) such that the final volume is 20 µL.</li> <li>Heat samples at 65°C for 5 minutes to denature RNA.</li> <li>Place samples on ice immediately after heating.</li> <li>Load entire sample onto E-Gel<sup>™</sup> EX.</li> <li>Run RNA using the E-Gel<sup>™</sup> EX 1-2% program for 10 minutes.</li> </ol> |  |  |
|                                  | Method 2                                                                                                    |  |  |
|                                  | 1 Mix PNA (250 ng. 2 ug) complexifth PNA so free water or loading buffer such that the final                                                                                                    |  |  |

- Mix RNA (250 ng-2 μg) sample with RNAse-free water or loading buffer such that the final volume is 20 μL.
- 2. Heat samples at 65°C for 5 minutes to denature RNA

# **Appendix F**

## E-Gel<sup>™</sup> Power Snap Blue-Light Transilluminator

To monitor sample separation right at laboratory bench, the E-Gel<sup>TM</sup> Power Snap Electrophoresis Device has an integrated blue-light LED source with emission maximum at 465 nm. This enables real-time monitoring of samples running on E-Gel<sup>TM</sup> agarose gels that are pre-stained with SYBR Safe<sup>TM</sup> or SYBR Gold II DNA stains.

The light from a LED source within the transilluminator passes through a blue filter producing a single intensity signal at approximately 465 nm, effective for the excitation of SYBR<sup>M</sup> DNA-binding dyes such as SYBR<sup>M</sup> Safe DNA gel stain and SYBR Gold. Sensitivity obtained using this instrument is comparable to that obtained with a standard UV transilluminator.

The E-Gel<sup>TM</sup> Power Snap Electrophoresis Device transilluminator is designed for viewing E-Gel<sup>TM</sup> with SYBR<sup>TM</sup> Safe gels, E-Gel<sup>TM</sup> EX gels, E-Gel<sup>TM</sup> CloneWell<sup>TM</sup> II gels, E-Gel<sup>TM</sup> SizeSelect<sup>TM</sup> II, and E-Gel<sup>TM</sup> Go! gels.

The use of blue-light transillumination is advantageous over the UV, as it does not require UV protective equipment during use. In preparative gel electrophoresis blue-light transillumination results in dramatically increased cloning efficiencies compared to UV transillumination.

**Important!** Do not look directly at blue-light transilluminator surface. Make sure the filter lid is closed when the blue light is on. When working with opened filter cover, always use E-Gel<sup>TM</sup> Safe Imager<sup>TM</sup> viewing glasses.

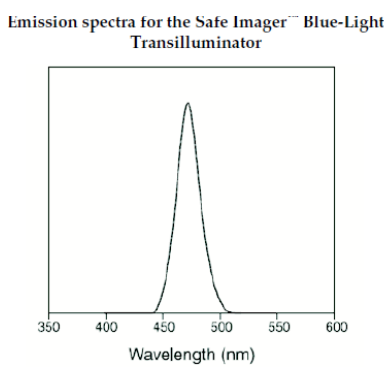

Imaging E-Gels on Third Party Gel Imagers For E-Gel<sup>™</sup> agarose gel imaging on other commercially available imaging devices follow user guides provided by the supplier. Instruments with an excitation source in the UV range or between 470–530 nm may also be used with the proper filter. Contact your instrument manufacturer for advice.

## Nucleic acid stain use in E-Gel<sup>™</sup> agarose gels

### SYBR™ Safe DNA Gel Stain

SYBR<sup>™</sup> Safe DNA gel stain has been specifically developed for reduced mutagenicity, making it safer than ethidium bromide for staining DNA in agarose gels. The detection sensitivity of E-Gel<sup>™</sup> with SYBR<sup>™</sup> Safe stain is similar to that of E-Gel<sup>™</sup> containing ethidium bromide. DNA bands stained with SYBR<sup>™</sup> Safe DNA gel stain can be detected by standard UV transillumination, visible-light transillumination, or laser- scanning.

### Safety features

SYBR<sup>™</sup> Safe DNA gel stain is not classified as hazardous waste under US Federal regulations.

- Meets the requirements of the Clean Water Act and the National Pollutant Discharge Elimination System regulations.
- Does not induce transformations in primary cultures of Syrian hamster embryo (SHE) cells.
- Does not cause mutations in mouse lymphoma cells at the TK locus, nor does it induce chromosomal aberrations in cultured human peripheral blood lymphocytes, with or without S9 metabolic activation.
- Causes fewer mutations in the standard Ames test compared to ethidium bromide. Weakly positive results occurred in only four out of seven Salmonella strains, and only with activation by a mammalian S9 fraction.
- Produces no signs of mortality or toxicity at a limit dose of 5000 mg/kg from a single oral administration.

View studies documenting the safety of SYBR<sup>™</sup> Safe in the SYBR<sup>™</sup> Safe White Paper document, available from <u>thermofisher.com/content/dam/LifeTech/global/life-sciences/pdfs/494.pdf</u>

**Cloning** benefits By using the blue light transillumination for visualization, DNA damage is dramatically reduced, thus improving cloning efficiency. For more information, go to: <u>thermofisher.com/sybrsafe</u>

- **Disposal** SYBR<sup>™</sup> Safe DNA gel stain is not classified as hazardous waste, but because disposal regulations vary, please contact your safety office or local municipality for appropriate SYBR<sup>™</sup> Safe disposal in your community.
- **Spectrum** Bound to nucleic acids, SYBR<sup>™</sup> Safe stain has fluorescence excitation maxima at 280 and 502 nm, and an emission maximum at 530 nm (see following figure).

Normalized fluorescence excitation and emission spectra of SYBR<sup>™</sup> Safe DNA gel stain, determined in the presence of DNA.

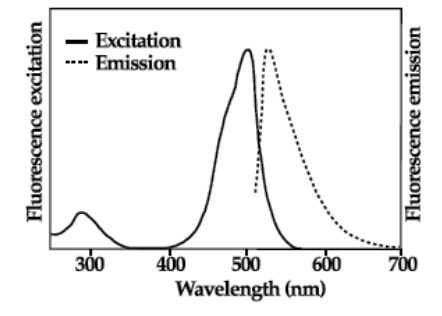

**Visualization** For quick visualization and documentation of SYBR<sup> $^{\text{TM}}$ </sup> Safe stained E-Gel<sup> $^{\text{TM}}$ </sup> agarose gels use E-Gel<sup> $^{\text{TM}}$ </sup> Power Snap Camera.

Alternatively, use a blue light transilluminator or a standard UV transilluminator. The UV excitation range is not optimal for SYBR Safe stain, therefore gels visualized on UV transilluminator will provide lower sensitivity.

### SYBR<sup>™</sup> Gold II Gel Stain

SYBR<sup>™</sup> Gold II gel stain has been specifically developed for E-Gel<sup>™</sup> EX, E-Gel<sup>™</sup> SizeSelect<sup>™</sup> II and E-Gel Go! agarose gels. This gel stain has high sensitivity, with detection down to 0.5 ng/band of DNA. This fluorescent nucleic acid stain can be viewed by blue light transilluminator, significantly reducing DNA damage that can reduce cloning efficiency.

- **Disposal** Dispose E-Gel<sup>™</sup> EX, E-Gel<sup>™</sup> SizeSelect<sup>™</sup> and E-Gel<sup>™</sup> Go! agarose gels as hazardous waste in the same manner as ethidium bromide containing gels. Contact your safety office or local municipality for appropriate disposal in your community.
- **Spectrum** When bound to nucleic acids, the proprietary nucleic acid stain in E-Gel<sup>™</sup> EX, E-Gel<sup>™</sup> SizeSelect<sup>™</sup> and E-Gel<sup>™</sup> Go! agarose gels has fluorescence excitation maxima at 490 nm, and an emission maximum at 522 nm (see figure below).

Normalized fluorescence excitation and emission spectra of proprietary DNA gel stain in E-Gel<sup>TM</sup> EX, E-Gel<sup>TM</sup> SizeSelect<sup>TM</sup> and E-Gel<sup>TM</sup> Go! agarose gels, determined in the presence of DNA.

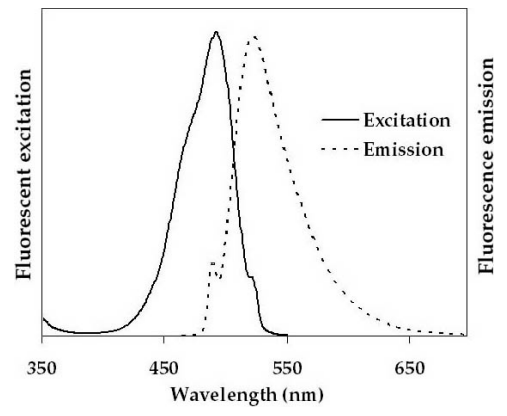

**Visualization** For quick visualization and documentation of SYBR<sup>™</sup> Gold II stained E-Gel<sup>™</sup> agarose gels use E-Gel<sup>™</sup> Power Snap Camera.

Alternatively, use a blue light transilluminator or a standard UV transilluminator.

# Appendix G

## Instrument starter kits

| E-Gel™ Power Snap Electrophoresis Device (G8100) starter kit with E-Gel™ agarose gels |                      |                      |                                  |                             |                                                 |                                    |
|---------------------------------------------------------------------------------------|----------------------|----------------------|----------------------------------|-----------------------------|-------------------------------------------------|------------------------------------|
| Component                                                                             | G8141ST              | G8142ST              | G8151ST                          | G8152ST                     | G8168ST                                         | G8162ST                            |
| E-Gel <sup>™</sup> Power Snap<br>Electrophoresis<br>Device                            | 1 each               |                      |                                  |                             |                                                 |                                    |
| E-Gel™ agarose gel                                                                    | E-Gel™ EX<br>Gel, 1% | E-Gel™ EX<br>Gel, 2% | E-Gel™ SYBR<br>Safe Gel,<br>1.2% | E-Gel™ SYBR<br>Safe Gel, 2% | E-Gel <sup>™</sup><br>CloneWell II<br>Gel, 0.8% | E-Gel™<br>SizeSelect II<br>Gel, 2% |
|                                                                                       | 10 gels              | 10 gels              | 18 gels                          | 18 gels                     | 10 gels                                         | 10 gels                            |
| E-Gel™ 1 Kb Plus<br>Express DNA Ladder                                                | 100<br>applications  | -                    | _                                | _                           | 100<br>applications                             | _                                  |
| E-Gel™ 1 Kb Plus DNA<br>Ladder                                                        | -                    | -                    | 100<br>applications              | _                           | _                                               |                                    |
| E-Gel™ 50 bp DNA<br>Ladder                                                            | -                    | 100<br>applications  | _                                | 100<br>applications         | _                                               | _                                  |
| E-Gel™ Sizing DNA<br>Ladder                                                           | _                    | _                    | _                                | _                           | _                                               | 100<br>applications                |
| Power cord with<br>adaptor                                                            | 1 each               |                      |                                  |                             |                                                 |                                    |
| Safe Imager™Viewing<br>Glasses (Cat. No.<br>S37103)                                   | 1 each               |                      |                                  |                             |                                                 |                                    |
| Gel Knife                                                                             | 1 each               | 1 each               | -                                | _                           | _                                               | _                                  |

| E-Gel™ Power Snap Electrophoresis System starter kit with E-Gel™ agarose gels |                      |                      |                               |                             |  |  |
|-------------------------------------------------------------------------------|----------------------|----------------------|-------------------------------|-----------------------------|--|--|
| Component                                                                     | G8341ST              | G8342ST              | G8351ST                       | G8352ST                     |  |  |
| E-Gel <sup>™</sup> Power Snap<br>Electrophoresis Device                       | 1 each               |                      |                               |                             |  |  |
| E-Gel™ Power Snap Camera                                                      | 1 each               |                      |                               |                             |  |  |
| E-Gel™ agarose gel                                                            | E-Gel™ EX Gel,<br>1% | E-Gel™ EX Gel,<br>2% | E-Gel™ SYBR Safe<br>Gel, 0.8% | E-Gel™ SYBR Safe<br>Gel, 2% |  |  |
|                                                                               | 10 gels              | 10 gels              | 18 gels                       | 18 gels                     |  |  |
| E-Gel <sup>™</sup> 1 Kb Plus Express DNA<br>Ladder                            | 100 applications     | Ι                    | -                             | _                           |  |  |
| E-Gel™ 1 Kb Plus DNA Ladder                                                   | _                    | _                    | 100 applications              | _                           |  |  |
| E-Gel™ 50 bp DNA Ladder                                                       | _                    | 100 applications     | -                             | 100 applications            |  |  |
| Power cord with adaptor                                                       | 1 each               |                      |                               |                             |  |  |
| Safe Imager™Viewing Glasses<br>(Cat. No. S37103)                              | 1 each               |                      |                               |                             |  |  |
| Gel Knife                                                                     | 1 each               | 1 each               | _                             | _                           |  |  |

# E-Gel<sup>™</sup> agarose gels

Refer to **Choosing the right gel** (page 38) to select the most suitable gel for your application.

| Products                                                          | % Agarose | Quantity | Catalog No. |
|-------------------------------------------------------------------|-----------|----------|-------------|
|                                                                   | 10/       | 10 gels  | G401001     |
|                                                                   | 1 70      | 20 gels  | G402001     |
| E-Gel™ EX Agarose Gels                                            | 2%        | 10 gels  | G401002     |
|                                                                   |           | 20 gels  | G402002     |
|                                                                   | 4%        | 10 gels  | G401004     |
| E Cal™ Agaraga Cala with SVPD™ Cafa                               | 1.2%      | 18 gels  | G521801     |
| E-Oet Agarose Gets with STDR Sale                                 | 2%        | 18 gels  | G521802     |
|                                                                   | 0.8%      | 18 gels  | G501808     |
| E Cal <sup>M</sup> Assess Cala with athidium beamide              | 1.2%      | 18 gels  | G501801     |
| E-Get Agarose Gets with ethiofind bronnde                         | 2%        | 18 gels  | G501802     |
|                                                                   | 4%        | 18 gels  | G401004     |
| E Cal <sup>™</sup> Dauble Comb Agarage Cale with athidium bromide | 0.8%      | 18 gels  | G601808     |
| E-Get Double comb Agai use dels with ethidium bronnae             | 2%        | 18 gels  | G601802     |
|                                                                   | 1%        | 10 gels  | G441001     |
|                                                                   |           | 20 gels  | G442001     |
| E-Get GO! Agai ose Gets                                           | 201       | 10 gels  | G441002     |
|                                                                   | Ζ 70      | 20 gels  | G442002     |
| E-Gel™ NGS Agarose Gels                                           | 0.8%      | 10 gels  | A25798      |
| E-Gel™ CloneWell™ II Agarose Gels                                 | 0.8%      | 10 gels  | G661818     |
| E-Gel™ SizeSelect™ II Agarose Gels                                | 2%        | 10 gels  | G661012     |

# **Accessory products**

| E-Gel DNA Ladders                                     | Quantity    | Applications | Catalog No. |
|-------------------------------------------------------|-------------|--------------|-------------|
| E-Gel™ 1 Kb Plus DNA Ladder (25 ng/µL)                | 2 x 1 mL    | 100 apps     | 10488090    |
| E-Gel™ 1 Kb Plus Express Ladder (40 ng/µL)            | 2 x 1.25 mL | 100 apps     | 10488091    |
| E-Gel <sup>™</sup> 50 bp DNA Ladder (25 ng/µL)        | 2 x 1 mL    | 100 apps     | 10488099    |
| E-Gel™ Sizing DNA Ladder (2 ng/µL)                    | 2 x 1.25 mL | 100 apps     | 10488100    |
| E-Gel™ Low Range Quantitative DNA Ladder (17.5 ng/μL) | 1 mL        | 100 apps     | 12373031    |
| E-Gel™ Ultra Low Range DNA Ladder (25 ng/µL)          | 2 x 1 mL    | 100 apps     | 10488096    |
| E-Gel <sup>™</sup> 96 High Range DNA Marker (5 ng/µL) | 2 x 1 mL    | 100 apps     | 12352019    |
| E-Gel Sample Loading Buffer, 1X                       | 4 x 1.25 mL | —            | 10482055    |

# Accessoryitems

| Product                                  | Quantity | Catalog No. |  |
|------------------------------------------|----------|-------------|--|
| Safe Imager <sup>™</sup> Viewing Glasses | 1 each   | S37103      |  |
| Gel Knife                                | 1 each   | EI9010      |  |
| E-Gel Opener                             | 1 each   | G530001     |  |

# **Appendix H**

## Safety

Before starting Before you begin using this product, or any installation or service operation, please read the following safety information. Attention to these warnings will help prevent personal injuries and damage to the products.

It is your responsibility to use the product in an appropriate manner. This product is designed for use solely in laboratory environments, and must not be used in any way that may cause personal injury or property damage.

You are responsible if the product is used for any intention other than its designated purpose or in disregard of Thermo Fisher Scientific instructions. Thermo Fisher Scientific shall assume no responsibility for such use of the product.

The product is used for its designated purpose if it is used in accordance with its product documentation and within its performance limits.

Using the product requires technical skills and a basic knowledge of English. It is therefore essential that only skilled and specialized staff or thoroughly trained personnel with the required skills be allowed to use the product.

Keep the basic safety instructions and the product documentation in a safe place and pass them on to the subsequent users.

Applicable local or national safety regulations and rules for the prevention of accidents must be observed in all work performed.

Operation of the E-Gel<sup>™</sup> Power Snap Electrophoresis System is subject to the following conditions:

- Indoor use.
- Altitude below 2000 meters.
- Temperature range: 5 to 30°C.
- Maximum relative humidity: 80% (maxiumum relative humidity 80% for temperatures up to 31°C, decreasing linearly to 50% relative humidity at 40°C).
- Installation categories (over voltage categories) II; Pollution degree 2
- Mains supply voltage fluctuations not to exceed 10% of the nominal voltage (100–240 V, 50/60 Hz, 1.3 A).
- Mains plug is a disconnect device and must be easily accessible.
- Do not attempt to open the E-Gel<sup>™</sup> Power Snap Electrophoresis System. To honor the warranty, the E-Gel<sup>™</sup> Power Snap Electrophoresis System can only be opened and serviced by Thermo Fisher Scientific.
- The protection provided by the equipment may be impaired if the equipment is used in a manner not specified by Thermo Fisher Scientific.
- The device must be connected to a mains socket outlet with protective earthing connections.
- Ventilation requirements: room ventilation.

Installing the Fisher Scientific. The product may be installed only under the conditions and in the positions specified by Thermo Fisher Scientific.

Following are the required operating position and conditions:

- Do not place the product in an area where it will be subject to vibration.
- Do not place the product on surfaces, vehicles, cabinets or tables that for reasons of weight or stability are unsuitable for this purpose.
- Do not place the product on heat-generating surface or near heat emitting devices such equipment racks or heaters. Verify that there is sufficient clearance between the product and any other system that may exhaust warm air.
- The product's ventilation should not be obstructed. If proper ventilation is not provided it can result in electric shock, fire and/or serious personal injury or death.
- The product is for indoor use only
- Use only with suitably rated mains supply cord (having 3 conductors min. 16 AWG or 1.5 mm<sup>2</sup>, min. 300V, Harmonized Type for Europe and UL Listed/CSA Certified for North America, with molded plug rated min. 10A).
- A tolerance of ±10 % shall apply to the nominal input voltage and ±3 Hz to the nominal frequency, overvoltage category 2.
- Maximum operating altitude 2000 m asl, Maximum transport altitude 4500 m asl.

## Electromagnetic compatibility (EMC) standards

### **Class A notice**

This equipment has been tested and found to comply with the limits for a Class A digital device, pursuant to part 15 of the FCC Rules. These limits are designed to provide reasonable protection against harmful interference when the equipment is operated in a commercial environment. This equipment generates, uses, and can radiate radio frequency energy and, if not installed and used in accordance with the instruction manual, may cause harmful interference to radio communications.

## **Electrical safety**

The following information on electrical safety must be observed, failing to follow these instruction may result in electric shock, fire and/or serious personal injury or death.

Service operation requirements In the event of an equipment malfunction, it is the responsibility of the customer to report the need for service to Thermo Fisher Scientific or to one of the authorized agents. For service information, contact Technical Support (page 54). Servicing of this device is to be performed by trained service personnel only.

- Prior to switching on the product, ensure that the nominal voltage setting on the product matches the nominal voltage of the AC supply network.
- This product should be connected to the power mains using a 3-wire (two conductors and ground) power cable and plug. Use this power cable with a properly grounded electrical outlet to avoid electrical shock.
- If extension cords or connector strips are implemented, they must be checked on a regular basis to ensure that they are safe to use.
- The appliance coupler of the connecting cable is regarded as the disconnecting device. In such cases, always ensure that the power plug is easily reachable and accessible at all times (corresponding to the length of connecting cable, approx. 2 m).
- Never use the product if the power cable is damaged. Check the power cable on a regular basis to ensure that it is in proper operating condition. By taking appropriate safety measures and carefully laying the power cable, you can ensure that the cable will not be damaged and that no one can be hurt by, for example, tripping over the cable or suffering an electric shock.
- Do not insert the plug into sockets that are dusty or dirty. Insert the plug firmly and all the way into the socket. Otherwise, sparks that result in fire and/or injuries may occur.
- Do not overload any sockets, extension cords or connector strips; doing so can cause fire or electric shocks.
- Ensure that the connections with information technology equipment, e.g. PCs or other industrial computers, comply with the IEC60950-1/EN60950-1 or IEC61010-1/EN61010-1 standards that apply in each case.
- Unless expressly permitted, never remove the cover or any part of the housing while the product is in operation. Doing so will expose circuits and components and can lead to injuries, fire or damage to the product.
- Use suitable overvoltage protection to ensure that no overvoltage (such as that caused by a bolt of lightning) can reach the product. Otherwise, the person operating the product will be exposed to the danger of an electric shock.
- The overvoltage protection should limit the magnitude of the overvoltage surge to 1kV between the any of the power line and ground.
- Any object that is not designed to be placed in the openings of the housing must not be used for this purpose. Doing so can cause short circuits inside the product and/or electric shocks, fire or injuries.
- Prior to cleaning the product, disconnect it completely from the power supply. Use a soft, nonlinting cloth to clean the product. Never use chemical cleaning agents such as alcohol, acetone or diluents for cellulose lacquers.

**CAUTION! LED (light-emitting diode) HAZARD**. Removing the protective covers and (when applicable) defeating the interlock(s) may result in exposure to the internal LED. LEDs can burn the retina, causing permanent blind spots. To ensure safe LED operation:

- Never look directly into the light beam.
- Wear proper eye protection and post a warning sign at the entrance to the laboratory if the LED protection is defeated for servicing
- Remove jewelry and other items that can reflect a light beam into your eyes or those of others

Do not remove safety labels, instrument protective panels, or defeat safety interlocks.

LED (Light-Emitting Diode)

## Explanation of symbols and warnings

The following table explains the symbols displayed on the instrument.

| Symbol       | Explanation                                                                                                    |
|--------------|----------------------------------------------------------------------------------------------------|
| €<br>€<br>C€ | The CE mark symbolizes that the product conforms to all applicable European Community provisions for which this marking is required.<br>The E-Gel <sup>™</sup> Power Snap Electrophoresis System complies with the Underwriters Laboratories Inc.<br>regulation and is listed under file no. E189045 in the U.S. and Canada.                                                                |
| Caution      | Caution, risk of danger<br>Consult the manual for further safety information.                                                                                                    |
| 4            | Caution, risk of electrical shock                                                                                                    |
|              | Do not stare into beam<br>Turn off the lamp before opening<br>Use eye protection during servicing                                                                                                    |
|              | Potential biohazard                                                                                                    |
| ÷            | Protective conductor terminal (main ground)                                                                                                    |
| I            | On                                                                                                    |
| 0            | Off                                                                                                    |
| WEEE         | Do not dispose of this product in unsorted municipal waste<br><b>CAUTION</b> ! To minimize negative environmental impact from disposal of electronic waste, do not<br>dispose of electronic waste in unsorted municipal waste. Follow local municipal waste ordinances<br>for proper disposal provision and contact customer service for information about responsible<br>disposal options. |
|              | The RCM symbol denotes that the device is compliant with the electromagnetic compatibility (EMC) of the Australian Communication and Media Authority (ACMA), Electrical Regulatory Authorities Council (ERAC), and Radio Spectrum Management (RSM).                                                                                                    |
| i            | Consult instructions for use.                                                                                                    |
| REF          | Product catalog number.                                                                                                    |
|              | Site of manufacture.                                                                                                    |

# **Appendix I**

## Customer and technical support

Visit Thermo Fisher Scientific support for the latest in services and support, including:

- Worldwide contact telephone numbers
- Product support, including:
  - Product FAQs
  - -Software, patches, and updates
- Order and web support
- Product documentation, including:
  - User guides, manuals, and protocols
  - Certificates of Analysis
  - Safety Data Sheets (SDSs; also known as MSDSs)

Note: For SDSs for reagents and chemicals from other manufacturers, contact the manufacturer.

## Limited product warranty

Life Technologies Corporation and/or its affiliate(s) warrant their products as set forth in the Life Technologies' General Terms and Conditions of Sale found on Life Technologies' website at **www.thermofisher.com/en/home/global/** If you have any questions, please contact Life Technologies at **www.thermofisher.com/support\_** 

For support visit thermofisher.com/techresources or email techsupport@lifetech.com \\

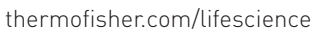

7 September 2017

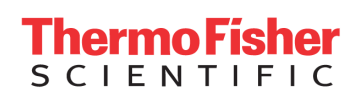